# Oracle® Machine Learning for Python Use Case

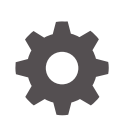

Release 2.1 for Oracle Database 23ai G33187-01 May 2025

ORACLE

Oracle Machine Learning for Python Use Case, Release 2.1 for Oracle Database 23ai

G33187-01

Copyright © 2025, 2025, Oracle and/or its affiliates.

Primary Author: Dhanish Kumar

Contributing Authors: Mark Hornick, Sherry Lamonica, Qin Wang, Yu Xiang

This software and related documentation are provided under a license agreement containing restrictions on use and disclosure and are protected by intellectual property laws. Except as expressly permitted in your license agreement or allowed by law, you may not use, copy, reproduce, translate, broadcast, modify, license, transmit, distribute, exhibit, perform, publish, or display any part, in any form, or by any means. Reverse engineering, disassembly, or decompilation of this software, unless required by law for interoperability, is prohibited.

The information contained herein is subject to change without notice and is not warranted to be error-free. If you find any errors, please report them to us in writing.

If this is software, software documentation, data (as defined in the Federal Acquisition Regulation), or related documentation that is delivered to the U.S. Government or anyone licensing it on behalf of the U.S. Government, then the following notice is applicable:

U.S. GOVERNMENT END USERS: Oracle programs (including any operating system, integrated software, any programs embedded, installed, or activated on delivered hardware, and modifications of such programs) and Oracle computer documentation or other Oracle data delivered to or accessed by U.S. Government end users are "commercial computer software," "commercial computer software documentation," or "limited rights data" pursuant to the applicable Federal Acquisition Regulation and agency-specific supplemental regulations. As such, the use, reproduction, duplication, release, display, disclosure, modification, preparation of derivative works, and/or adaptation of i) Oracle programs (including any operating system, integrated software, any programs embedded, installed, or activated on delivered hardware, and modifications of such programs), ii) Oracle computer documentation and/or iii) other Oracle data, is subject to the rights and limitations specified in the license contained in the applicable contract. The terms governing the U.S. Government's use of Oracle cloud services are defined by the applicable contract for such services. No other rights are granted to the U.S. Government.

This software or hardware is developed for general use in a variety of information management applications. It is not developed or intended for use in any inherently dangerous applications, including applications that may create a risk of personal injury. If you use this software or hardware in dangerous applications, then you shall be responsible to take all appropriate fail-safe, backup, redundancy, and other measures to ensure its safe use. Oracle Corporation and its affiliates disclaim any liability for any damages caused by use of this software or hardware in dangerous applications.

Oracle®, Java, MySQL, and NetSuite are registered trademarks of Oracle and/or its affiliates. Other names may be trademarks of their respective owners.

Intel and Intel Inside are trademarks or registered trademarks of Intel Corporation. All SPARC trademarks are used under license and are trademarks or registered trademarks of SPARC International, Inc. AMD, Epyc, and the AMD logo are trademarks or registered trademarks of Advanced Micro Devices. UNIX is a registered trademark of The Open Group.

This software or hardware and documentation may provide access to or information about content, products, and services from third parties. Oracle Corporation and its affiliates are not responsible for and expressly disclaim all warranties of any kind with respect to third-party content, products, and services unless otherwise set forth in an applicable agreement between you and Oracle. Oracle Corporation and its affiliates will not be responsible for any loss, costs, or damages incurred due to your access to or use of third-party content, products, or services, except as set forth in an applicable agreement between you and Oracle.

## Contents

### 1 Overview

| 1.1 Mac | hine Learning Overview                  | 1-1  |
|---------|-----------------------------------------|------|
| 1.1.1   | What Is Machine Learning?               | 1-2  |
| 1.1.2   | Benefits of Machine Learning            | 1-2  |
| 1.1.3   | Define Your Business Problem            | 1-3  |
| 1.1.4   | What Do You Want to Do?                 | 1-3  |
| 1.1.5   | Discover More Through Interfaces        | 1-4  |
| 1.2 Mac | hine Learning Process                   | 1-5  |
| 1.2.1   | Oracle Machine Learning Process         | 1-6  |
| 1.2.2   | Define Business Goals                   | 1-7  |
| 1.2.3   | Understand Data                         | 1-8  |
| 1.2.4   | Prepare Data                            | 1-8  |
| 1.2.5   | Develop Models                          | 1-9  |
| 1.2.6   | Evaluate                                | 1-10 |
| 1.2.7   | Deploy                                  | 1-10 |
| 1.3 Mac | hine Learning Techniques and Algorithms | 1-11 |
| 1.3.1   | What is a Machine Learning Algorithm    | 1-11 |
| 1.3.2   | Supervised Learning                     | 1-11 |
| 1.3.3   | Unsupervised Learning                   | 1-12 |

### 2 Get Started

| 2.1 | Acce  | ss OML Notebooks                                                          | 2-1 |
|-----|-------|---------------------------------------------------------------------------|-----|
|     | 2.1.1 | Access Oracle Machine Learning User Interface                             | 2-1 |
|     | 2.1.2 | Create a Notebook from the Example Templates                              | 2-2 |
|     | 2.1.3 | Edit Your Notebook Classic                                                | 2-3 |
| 2.2 | Acce  | ss Autonomous Database                                                    | 2-5 |
|     | 2.2.1 | Provision an Autonomous Database                                          | 2-6 |
|     | 2.2.2 | Create and Update User Accounts for Oracle Machine Learning Components on |     |
|     |       | Autonomous Database                                                       | 2-6 |
|     | 2.2.3 | Create User                                                               | 2-6 |
|     | 2.2.4 | Add Existing Database User Account to Oracle Machine Learning Components  | 2-8 |

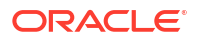

### 3 Use Cases

| 3.1 Regre | ession Use case       | 3-1  |
|-----------|-----------------------|------|
| 3.1.1     | Load Data             | 3-2  |
| 3.1       | .1.1 Import Data      | 3-3  |
| 3.1.2     | Explore Data          | 3-5  |
| 3.1       | .2.1 Data Preparation | 3-9  |
| 3.1.3     | Build Model           | 3-17 |
| 3.1.4     | Evaluate              | 3-18 |
| 3.2 Class | ification Use Case    | 3-22 |
| 3.2.1     | Load Data             | 3-24 |
| 3.2.2     | Explore Data          | 3-24 |
| 3.2.3     | Build Model           | 3-28 |
| 3.2.4     | Evaluate              | 3-30 |
| 3.3 Clust | ering Use Case        | 3-36 |
| 3.3.1     | Load Data             | 3-38 |
| 3.3.2     | Explore Data          | 3-38 |
| 3.3.3     | Build Model           | 3-43 |
| 3.3.4     | Evaluate              | 3-45 |

### 4 Reference

| 4.1 | About Machine Learning Classes and Algorithms | 4-1 |
|-----|-----------------------------------------------|-----|
| 4.2 | About Model Settings                          | 4-3 |
| 4.3 | Shared Settings                               | 4-4 |

### Index

# 1 Overview

Machine Learning Overview

Machine Learning (ML) is a technique of data analysis that lets computers learn from and base decisions on data without direct programming. It uses algorithms to find patterns, get better over time, and automate tasks making it necessary to solve hard data-driven problem

Machine Learning Process

The lifecycle of a machine learning project is divided into six phases. The process begins by defining a business problem and restating the business problem in terms of a machine learning objective. The end goal of a machine learning process is to produce accurate results for solving your business problem.

Machine Learning Techniques and Algorithms

Machine learning problems are categorized into mining techniques. Each machine learning function specifies a class of problems that can be modeled and solved. An algorithm is a mathematical procedure for solving a specific kind of problem.

### 1.1 Machine Learning Overview

Machine Learning (ML) is a technique of data analysis that lets computers learn from and base decisions on data without direct programming. It uses algorithms to find patterns, get better over time, and automate tasks making it necessary to solve hard data-driven problem

Machine learning helps businesses make faster, smarter decisions by uncovering insights from large data sets. It enables automation, enhances customer experiences, optimizes operations, and supports predictive capabilities, leading to cost savings, efficiency, and competitive advantage across various industries.

- What Is Machine Learning? Machine learning is a technique that discovers previously unknown relationships in data.
- Benefits of Machine Learning Machine learning is a powerful technology that can help you find patterns and relationships within your data.
- Define Your Business Problem

Enterprises face problems such as classifying documents, predicting the financial outcomes, detecting hidden patterns and anomalies, and so on. Machine learning can help solve such problems provided that you have clear understanding of the business problem with enough data and learn to ask the right questions to obtain meaningful results.

• What Do You Want to Do?

Multiple machine learning techniques, also referred to as "mining function", are available through Oracle Database and Oracle Autonomous Database. Depending on your business problem, you can identify the appropriate mining function, or combination of mining functions, and select the algorithm or algorithms that may best support the solution.

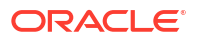

#### Discover More Through Interfaces

Oracle supports programming language interfaces for SQL, R, and Python, and no-code user interfaces such as OML AutoML UI and Oracle Data Miner, and REST model management and deployment through OML Services.

### 1.1.1 What Is Machine Learning?

Machine learning is a technique that discovers previously unknown relationships in data.

Machine learning and AI are often discussed together. An important distinction is that although all machine learning is AI, not all AI is machine learning. Machine learning automatically searches potentially large stores of data to discover patterns and trends that go beyond simple statistical analysis. Machine learning uses sophisticated algorithms that identify patterns in data creating models. Those models can be used to make predictions and forecasts, and categorize data.

The key features of machine learning are:

- Automatic discovery of patterns
- Prediction of likely outcomes
- Creation of actionable information
- Ability to analyze potentially large volumes of data

Machine learning can answer questions that cannot be addressed through traditional deductive query and reporting techniques.

### 1.1.2 Benefits of Machine Learning

Machine learning is a powerful technology that can help you find patterns and relationships within your data.

Find trends and patterns - Machine learning discovers hidden information in your data. You might already be aware of important patterns as a result of working with your data over time. Machine learning can confirm or qualify such empirical observations in addition to finding new patterns that are not immediately distinguishable through simple observation. Machine learning can discover predictive relationships that are not causal relationships. For example, machine learning might determine that males with incomes between \$50,000 and \$65,000 who subscribe to certain magazines are likely to buy a given product. You can use this information to help you develop a marketing strategy. Machine learning can handle large volume of data and can be used in financial analysis. Some of the benefits include stock price predictions (algorithmic trading) and portfolio management.

Make data driven decisions - Many companies have big data and extracting meaningful information from that data is important in making data driven business decisions. By leveraging machine learning algorithms, organizations are able to transform data into knowledge and actionable intelligence. With the changing demands, companies are able to make better decisions faster by using machine learning techniques.

Recommend products - Machine learning results can also be used to influence customer decisions by promoting or recommending relevant and useful products based on behavior patterns of customers online or their response to a marketing campaign.

Detect fraud, anomalies, and security risks - The Financial Services sector has benefited from machine learning algorithms and techniques by discovering unusual patterns or fraud and responding to new fraud behaviors much more quickly. Today companies and governments are conducting business and sharing information online. In such cases, network security is a

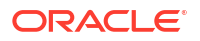

concern. Machine learning can help in detecting anomalous behavior and automatically take corrective actions.

Retail analysis - Machine learning helps to analyze customer purchase patterns to provide promotional offers for target customers. This service ensures superior customer experience and improves customer loyalty.

Healthcare - Machine learning in medical use is becoming common, helping patients and doctors. Advanced machine learning techniques are used in radiology to make an intelligent decision by reviewing images such as radiographs, CT, MRI, PET images, and radiology reports. It is reported that machine learning-based automatic detection and diagnosis are at par or better than the diagnosis of an actual radiologist. Some of the machine learning applications are trained to detect breast cancer. Another common use of machine learning in the medical field is that of automated billing. Some applications using machine learning can also point out patient's risk for various conditions such as stroke, diabetes, coronary artery diseases, and kidney failures and recommend medication or procedure that may be necessary.

To summarize, machine learning can:

- easily identify trends and patterns
- simplify product marketing and sales forecast
- facilitate early anomaly detection
- minimize manual intervention by "learning"
- handle multidimensional data

### 1.1.3 Define Your Business Problem

Enterprises face problems such as classifying documents, predicting the financial outcomes, detecting hidden patterns and anomalies, and so on. Machine learning can help solve such problems provided that you have clear understanding of the business problem with enough data and learn to ask the right questions to obtain meaningful results.

You require skills in preparing data, applying ML techniques, and evaluating results. The patterns you find through machine learning may be very different depending on how you formulate the problem. For example, rather than trying to learn how to "improve the response to a direct mail campaign," you might try to find the characteristics of people who have responded to your campaigns in the past. You can then classify if a given profile of a prospect would respond to a direct email campaign.

Many forms of machine learning are predictive. For example, a model can predict income level based on education and other demographic factors. Predictions have an associated probability (How likely is this prediction to be true?). Prediction probabilities are also known as confidence (How confident can I be of this prediction?). Some forms of predictive machine learning generate rules, which are conditions that imply a given outcome. For example, a rule can specify that a person who has a bachelor's degree and lives in a certain neighborhood is likely to have an income greater than the regional average. Rules have an associated support (What percentage of the population satisfies the rule?).

Other forms of machine learning identify groupings in the data. For example, a model might identify the segment of the population that has an income within a specified range, that has a good driving record, and that leases a new car on a yearly basis.

### 1.1.4 What Do You Want to Do?

Multiple machine learning techniques, also referred to as "mining function", are available through Oracle Database and Oracle Autonomous Database. Depending on your business

problem, you can identify the appropriate mining function, or combination of mining functions, and select the algorithm or algorithms that may best support the solution.

For some mining functions, you can choose from among multiple algorithms. For specific problems, one technique or algorithm may be a better fit than the other or more than one algorithm can be used to solve the problem.

The following diagram provides a basic idea on how to select machine learning techniques that are available across Oracle Database and Oracle Autonomous Database.

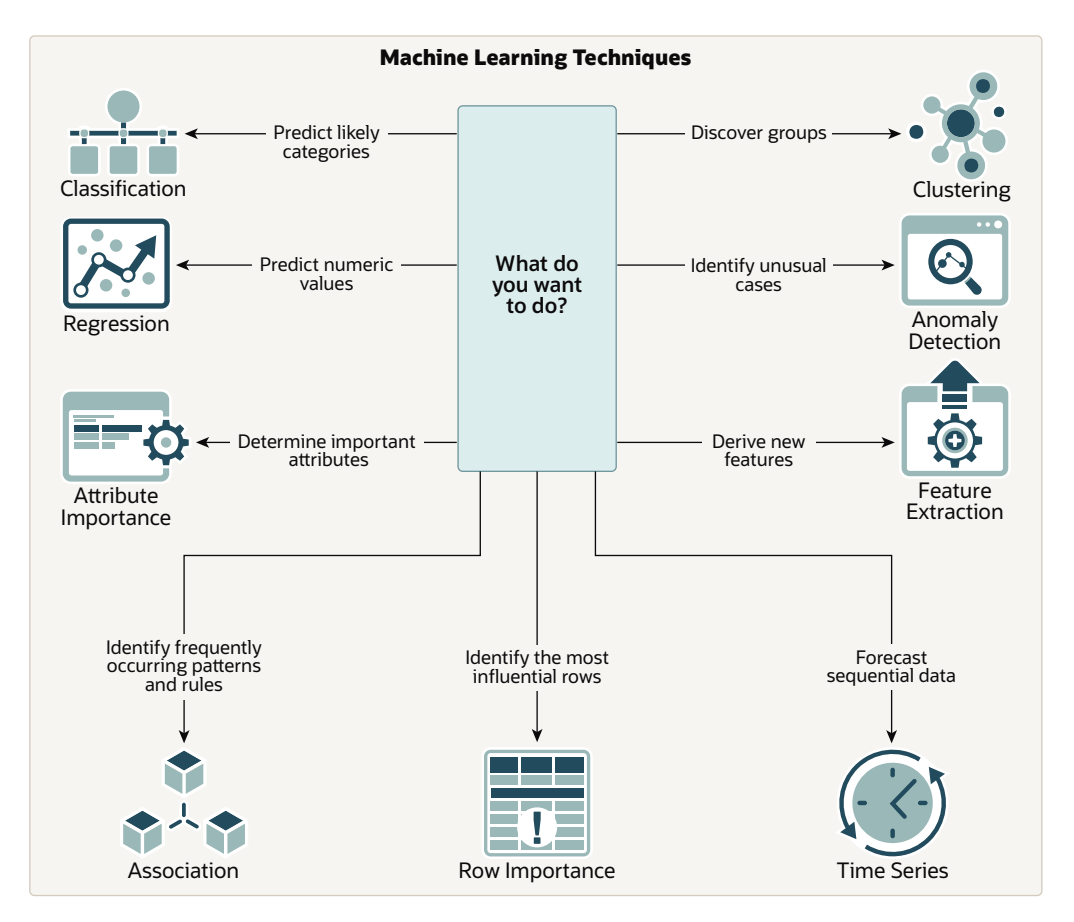

Figure 1-1 Machine Learning Techniques

OML provides machine learning capabilities within Oracle Database by offering a broad set of in-database algorithms to perform a variety of machine learning techniques such as Classification, Regression, Clustering, Feature Extraction, Anomaly Detection, Association (Market Basket Analysis), and Time Series. Others include Attribute Importance, Row Importance, and Ranking. OML uses built-in features of Oracle Database to maximize scalability, improved memory, and performance. OML is also integrated with open source languages such as Python and R. Through the use of open source packages from R and Python, users can extend this set of techniques and algorithms in combination with embedded execution from OML4Py and OML4R.

### 1.1.5 Discover More Through Interfaces

Oracle supports programming language interfaces for SQL, R, and Python, and no-code user interfaces such as OML AutoML UI and Oracle Data Miner, and REST model management and deployment through OML Services.

Oracle Machine Learning Notebooks (OML Notebooks) is based on Apache Zeppelin technology enabling you to perform machine learning in Oracle Autonomous Database (Autonomous Data Warehouse (ADW), Autonomous Transactional Database (ATP), and Autonomous JSON Database (AJD)). OML Notebooks helps users explore, visualize, and prepare data, and develop and document analytical methodologies.

AutoML User Interface (AutoML UI) is an Oracle Machine Learning interface that provides you no-code automated machine learning. When you create and run an experiment in AutoML UI, it automatically performs algorithm and feature selection, as well as model tuning and selection, thereby enhancing productivity as well as model accuracy and performance. Business users without extensive data science background can use AutoML UI to create and deploy machine learning models.

Oracle Machine Learning Services (OML Services) extends OML functionality to support model deployment and model lifecycle management for both in-database OML models and third-party Open Neural Networks Exchange (ONNX) format machine learning models through REST APIs. The REST API for Oracle Machine Learning Services provides REST API endpoints hosted on Oracle Autonomous Database. These endpoints enable you to store machine learning models along with its metadata, and create scoring endpoints for the model.

Oracle Machine Learning for Python (OML4Py) enables you to run Python commands and scripts for data transformations and for statistical, machine learning, and graphical analysis on data stored in or accessible through Oracle Autonomous Database service using a Python API. OML4Py is a Python module that enables Python users to manipulate data in database tables and views using Python syntax. OML4Py functions and methods transparently translate a select set of Python functions into SQL for in-database execution. OML4Py users can use Automated Machine Learning (AutoML) to enhance user productivity and machine learning results through automated algorithm and feature selection, as well as model tuning and selection. Users can use Embedded Python Execution to run user-defined Python functions in Python engines spawned by the Autonomous Database environment.

Oracle Machine Learning for R (OML4R) provides a database-centric environment for end-toend analytical processes in R, with immediate deployment of user-defined R functions to production environments. OML4R is a set of R packages and Oracle Database features that enable an R user to operate on database-resident data without using SQL and to run userdefined R functions, also referred to as "scripts",in one or more database-controlled R engines. OML4R is included with Oracle Database and Oracle Database Cloud Service.

Oracle Machine Learning for SQL (OML4SQL) provides SQL access to powerful, in-database machine learning algorithms. You can use OML4SQL to build and deploy predictive and descriptive machine learning models that can add intelligent capabilities to applications and dashboards. OML4SQL is included with Oracle Database, Oracle Database Cloud Service, and Oracle Autonomous Database.

Oracle Data Miner (ODMr) is an extension to Oracle SQL Developer. Oracle Data Miner is a graphical user interface to discover hidden patterns, relationships, and insights in data. ODMr provides a drag-and-drop workflow editor to define and capture the steps that users take to explore and prepare data and apply machine learning technology.

### **1.2 Machine Learning Process**

The lifecycle of a machine learning project is divided into six phases. The process begins by defining a business problem and restating the business problem in terms of a machine learning objective. The end goal of a machine learning process is to produce accurate results for solving your business problem.

#### Oracle Machine Learning Process

The machine learning process illustration is based on the Cross-Industry Standard Process for Data Mining (CRISP-DM) methodology. Each stage is illustrated with points that summarize the key tasks. The CRISP-DM methodology is the most a commonly used methodology for machine learning.

#### Define Business Goals

The first phase of machine learning process is to define business objectives. This initial phase of a project focuses on understanding the project objectives and requirements.

#### Understand Data

The data understanding phase involves data collection and exploration which includes loading the data and analyzing the data for your business problem.

• Prepare Data

The preparation phase involves finalizing the data and covers all the tasks involved in making the data in a format that you can use to build the model.

#### Develop Models

In this phase, you select and apply various modeling techniques and tune the algorithm parameters, called *hyperparameters*, to desired values.

#### Evaluate

At this stage of the project, it is time to evaluate how well the model satisfies the originallystated business goal.

Deploy

Deployment is the use of machine learning within a target environment. In the deployment phase, one can derive data driven insights and actionable information.

### 1.2.1 Oracle Machine Learning Process

The machine learning process illustration is based on the Cross-Industry Standard Process for Data Mining (CRISP-DM) methodology. Each stage is illustrated with points that summarize the key tasks. The CRISP-DM methodology is the most a commonly used methodology for machine learning.

The following are the phases of the machine learning process:

- Define business goals
- Understand data
- Prepare data
- Develop models
- Evaluate
- Deploy

Each of these phases are described separately. The following figure illustrates machine learning process.

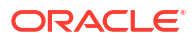

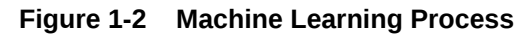

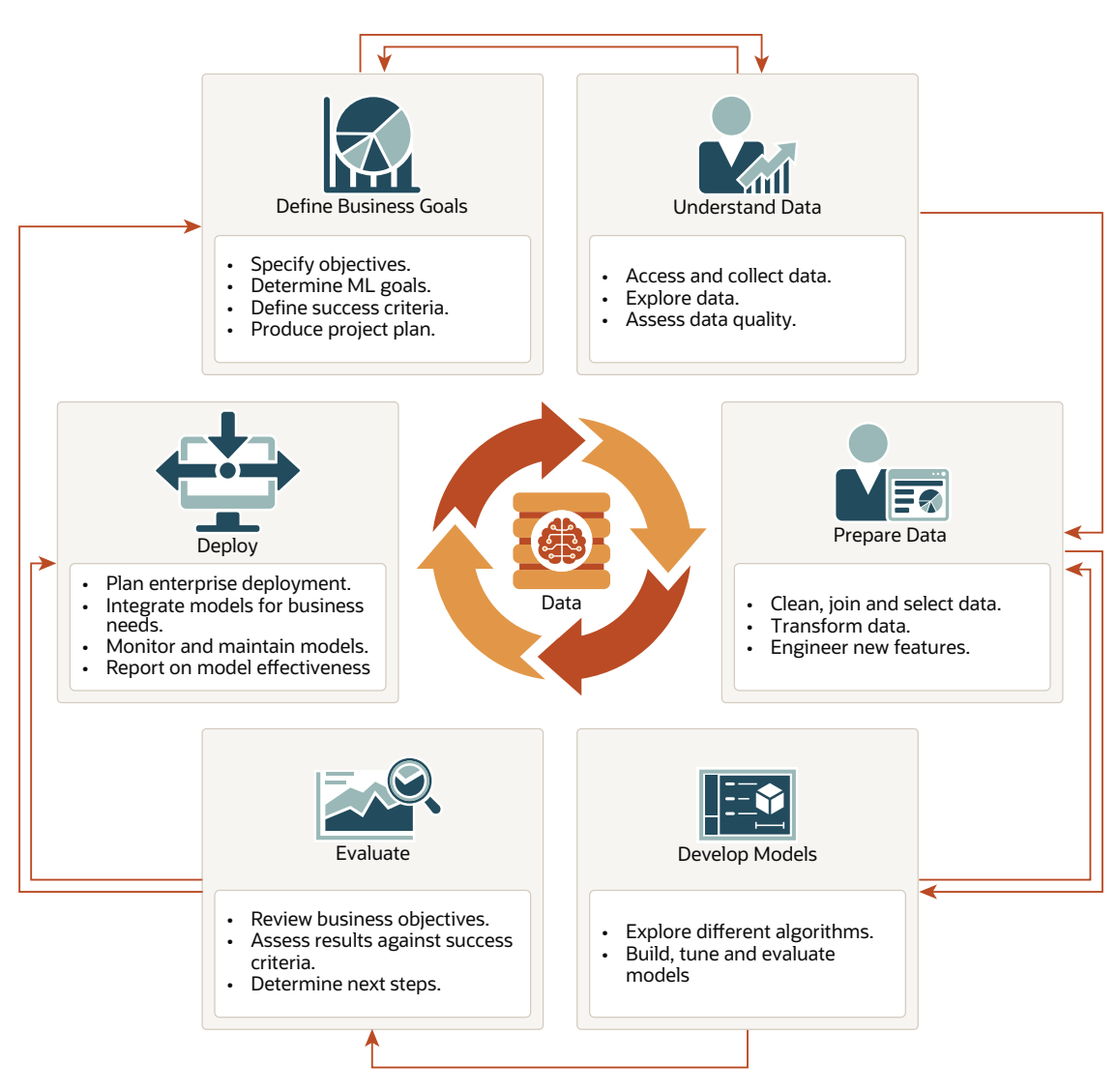

#### **Related Topics**

- https://www.datasciencecentral.com/profiles/blogs/crisp-dm-a-standard-methodology-toensure-a-good-outcome
- https://www.sv-europe.com/crisp-dm-methodology/

### 1.2.2 Define Business Goals

The first phase of machine learning process is to define business objectives. This initial phase of a project focuses on understanding the project objectives and requirements.

Once you have specified the problem from a business perspective, you can formulate it as a machine learning problem and develop a preliminary implementation plan. Identify success criteria to determine if the machine learning results meet the business goals defined. Machine learning can help solve problems provided that you have clear understanding of the business problem with enough data and learn to ask the right questions to obtain meaningful results. The patterns you find through machine learning may be very different depending on how you formulate the problem. For example, rather than trying to learn how to "improve the response

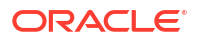

to a direct mail campaign," you might try to find the characteristics of people who have responded to your campaigns in the past. You can then classify if a given profile of a prospect would respond to a direct email campaign.

Another example, your business problem might be: "How can I sell more of my product to customers?" You might translate this into a machine learning problem such as: "Which customers are most likely to purchase the product?" A model that predicts who is most likely to purchase the product is typically built on data that describes the customers who have purchased the product in the past.

To summarize, in this phase, you will:

- Specify objectives
- Determine machine learning goals
- Define success criteria
- Produce project plan

### 1.2.3 Understand Data

The data understanding phase involves data collection and exploration which includes loading the data and analyzing the data for your business problem.

Assess the various data sources and formats. Load data into appropriate data management tools, such as Oracle Database. Explore relationships in data so it can be properly integrated. Query and visualize the data to address specific data mining questions such as distribution of attributes, relationship between pairs or small number of attributes, and perform simple statistical analysis. As you take a closer look at the data, you can determine how well it can be used to addresses the business problem. You can then decide to remove some of the data or add additional data. This is also the time to identify data quality problems such as:

- Is the data complete?
- Are there missing values in the data?
- What types of errors exist in the data and how can they be corrected?

To summarize, in this phase, you will:

- Access and collect data
- Explore data
- Assess data quality

### 1.2.4 Prepare Data

The preparation phase involves finalizing the data and covers all the tasks involved in making the data in a format that you can use to build the model.

Data preparation tasks are likely to be performed multiple times, iteratively, and not in any prescribed order. Tasks can include column (attributes) selection as well as selection of rows in a table. You may create views to join data or materialize data as required, especially if data is collected from various sources. To cleanse the data, look for invalid values, foreign key values that don't exist in other tables, and missing and outlier values. To refine the data, you can apply transformations such as aggregations, normalization, generalization, and attribute constructions needed to address the machine learning problem. For example, you can transform a DATE\_OF\_BIRTH column to AGE; you can insert the median income in cases where the INCOME column is null; you can filter out rows representing outliers in the data or filter columns that have too many missing or identical values.

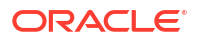

Additionally you can add new computed attributes in an effort to tease information closer to the surface of the data. This process is referred as *Feature Engineering*. For example, rather than using the purchase amount, you can create a new attribute: "Number of Times Purchase Amount Exceeds \$500 in a 12 month time period." Customers who frequently make large purchases can also be related to customers who respond or don't respond to an offer.

Thoughtful data preparation and feature engineering that capture domain knowledge can significantly improve the patterns discovered through machine learning. Enabling the data professional to perform data assembly, data preparation, data transformations, and feature engineering inside the Oracle Database is a significant distinction for Oracle.

#### Note:

Oracle Machine Learning supports Automatic Data Preparation (ADP), which greatly simplifies the process of data preparation.

To summarize, in this phase, you will:

- Clean, join, and select data
- Transform data
- Engineer new features

#### **Related Topics**

Oracle Machine Learning for SQL User's Guide

### 1.2.5 Develop Models

In this phase, you select and apply various modeling techniques and tune the algorithm parameters, called *hyperparameters*, to desired values.

If the algorithm requires specific data transformations, then you need to step back to the previous phase to apply them to the data. For example, some algorithms allow only numeric columns such that string categorical data must be "exploded" using one-hot encoding prior to modeling. In preliminary model building, it often makes sense to start with a sample of the data since the full data set might contain millions or billions of rows. Getting a feel for how a given algorithm performs on a subset of data can help identify data quality issues and algorithm setting issues sooner in the process reducing time-to-initial-results and compute costs. For supervised learning problem, data is typically split into train (build) and test data sets using an 80-20% or 60-40% distribution. After splitting the data, build the model with the desired model settings. Use default settings or customize by changing the model setting values. Settings can be specified through OML's PL/SQL, R and Python APIs. Evaluate model quality through metrics appropriate for the technique. For example, use a confusion matrix, precision, and recall for classification models; RMSE for regression models; cluster similarity metrics for clustering models and so on.

Automated Machine Learning (AutoML) features may also be employed to streamline the iterative modeling process, including algorithm selection, attribute (feature) selection, and model tuning and selection.

To summarize, in this phase, you will:

- Explore different algorithms
- Build, evaluate, and tune models

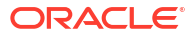

#### **Related Topics**

Oracle Machine Learning for SQL User's Guide

### 1.2.6 Evaluate

At this stage of the project, it is time to evaluate how well the model satisfies the originallystated business goal.

During this stage, you will determine how well the model meets your business objectives and success criteria. If the model is supposed to predict customers who are likely to purchase a product, then does it sufficiently differentiate between the two classes? Is there sufficient lift? Are the trade-offs shown in the confusion matrix acceptable? Can the model be improved by adding text data? Should transactional data such as purchases (market-basket data) be included? Should costs associated with false positives or false negatives be incorporated into the model?

It is useful to perform a thorough review of the process and determine if important tasks and steps are not overlooked. This step acts as a quality check based on which you can determine the next steps such as deploying the project or initiate further iterations, or test the project in a pre-production environment if the constraints permit.

To summarize, in this phase, you will:

- Review business objectives
- Assess results against success criteria
- Determine next steps

### 1.2.7 Deploy

Deployment is the use of machine learning within a target environment. In the deployment phase, one can derive data driven insights and actionable information.

Deployment can involve scoring (applying a model to new data), extracting model details (for example the rules of a decision tree), or integrating machine learning models within applications, data warehouse infrastructure, or query and reporting tools.

Because Oracle Machine Learning builds and applies machine learning models inside Oracle Database, the results are immediately available. Reporting tools and dashboards can easily display the results of machine learning. Additionally, machine learning supports scoring single cases or records at a time with dynamic, batch, or real-time scoring. Data can be scored and the results returned within a single database transaction. For example, a sales representative can run a model that predicts the likelihood of fraud within the context of an online sales transaction.

To summarize, in this phase, you will:

- Plan enterprise deployment
- Integrate models with application for business needs
- Monitor, refresh, retire, and archive models
- Report on model effectiveness

#### **Related Topics**

Oracle Machine Learning for SQL User's Guide

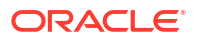

### **1.3 Machine Learning Techniques and Algorithms**

Machine learning problems are categorized into mining techniques. Each machine learning function specifies a class of problems that can be modeled and solved. An algorithm is a mathematical procedure for solving a specific kind of problem.

- What is a Machine Learning Algorithm An algorithm is a mathematical procedure for solving a specific kind of problem. For some machine learning techniques, you can choose among several algorithms.
- Supervised Learning
   Supervised learning is also known as directed learning. The learning process is directed by a previously known dependent attribute or target.
- Unsupervised Learning

Unsupervised learning is non-directed. There is no distinction between dependent and independent attributes. There is no previously-known result to guide the algorithm in building the model.

### 1.3.1 What is a Machine Learning Algorithm

An algorithm is a mathematical procedure for solving a specific kind of problem. For some machine learning techniques, you can choose among several algorithms.

Each algorithm produces a specific type of model, with different characteristics. Some machine learning problems can best be solved by using more than one algorithm in combination. For example, you might first use a feature extraction model to create an optimized set of predictors, then a classification model to make a prediction on the results.

### 1.3.2 Supervised Learning

Supervised learning is also known as directed learning. The learning process is directed by a previously known dependent attribute or target.

Supervised machine learning attempts to explain the behavior of the target as a function of a set of independent attributes or predictors. Supervised learning generally results in predictive models.

The building of a supervised model involves training, a process whereby the software analyzes many cases where the target value is already known. In the training process, the model "learns" the patterns in the data that enable making predictions. For example, a model that seeks to identify the customers who are likely to respond to a promotion must be trained by analyzing the characteristics of many customers who are known to have responded or not responded to a promotion in the past.

Oracle Machine Learning supports the following supervised machine learning techniques:

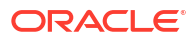

| Function                                     | Description                                                                                                    | Sample Problem                                                                                                    | Supported Algorithms                                                                                                    |  |
|----------------------------------------------|----------------------------------------------------------------------------------------------------|----------------------------------------------------------------------------------------------------|----------------------------------------------------------------------------------------------------|--|
| Feature Selection or<br>Attribute Importance | Identifies the attributes<br>that are most important<br>in predicting a target<br>attribute                       | Given customer<br>response to an affinity<br>card program, find the<br>most significant<br>predictors                                                                   | <ul> <li>cur Matrix<br/>Decomposition</li> <li>Expectation<br/>Maximization</li> <li>Minimum<br/>Description Length</li> </ul>                                                                                                    |  |
| Classification                               | Assigns items to discrete<br>classes and predicts the<br>class to which an item<br>belongs                        | Given demographic data<br>about a set of<br>customers, predict<br>customer response to an<br>affinity card program                                                      | <ul> <li>Decision Tree</li> <li>Explicit Semantic<br/>Analysis</li> <li>XGBoost</li> <li>Generalized Linear<br/>Model</li> <li>Naive Bayes</li> <li>Neural Network</li> <li>Random Forest</li> <li>Support Vector<br/>Machine</li> </ul> |  |
| Regression                                   | Approximates and<br>forecasts continuous<br>values                                                                | Given demographic and<br>purchasing data about a<br>set of customers, predict<br>customers' age                                                                         | <ul> <li>XGBoost</li> <li>Generalized Linear<br/>Model</li> <li>Neural Network</li> <li>Support Vector<br/>Machine</li> </ul>                                                                                                    |  |
| Ranking                                      | Predicts the probability<br>of one item over other<br>items                                                       | Recommend products to online customers based on their browsing history                                                                                                  | XGBoost                                                                                                    |  |
| Time Series                                  | Forecasts target value<br>based on known history<br>of target values taken at<br>equally spaced points in<br>time | Predict the length of the<br>ocean waves, address<br>tactical issues such as<br>projecting costs,<br>inventory requirements<br>and customer<br>satisfaction, and so on. | Exponential Smoothing                                                                                                    |  |

#### Table 1-1 Supervised Machine Learning Techniques

### 1.3.3 Unsupervised Learning

Unsupervised learning is non-directed. There is no distinction between dependent and independent attributes. There is no previously-known result to guide the algorithm in building the model.

Unsupervised learning can be used for descriptive purposes. In unsupervised learning, the goal is pattern detection. It can also be used to make predictions.

Oracle Machine Learning supports the following unsupervised machine learning techniques:

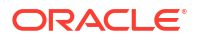

| Technique          | Description                                                                                                    | Sample Problem                                                                                                    | Supported Algorithms                                                                                                    |
|--------------------|----------------------------------------------------------------------------------------------------|----------------------------------------------------------------------------------------------------|----------------------------------------------------------------------------------------------------|
| Anomaly Detection  | Identifies rows (cases,<br>examples) that do not<br>satisfy the<br>characteristics of<br>"normal" data                                                                  | Given demographic data<br>about a set of<br>customers, identify<br>which customer<br>purchasing behaviors<br>are unusual in the<br>dataset, which may be<br>indicative of fraud. | <ul> <li>One-Class SVM</li> <li>Multivariate State<br/>Estimation<br/>Technique -<br/>Sequential<br/>Probability Ratio<br/>Test</li> </ul>                       |
| Association        | Finds items that tend to<br>co-occur in the data and<br>specifies the rules that<br>govern their co-<br>occurrence                                                      | Find the items that tend<br>to be purchased together<br>and specify their<br>relationship                                                                                        | Apriori                                                                                                    |
| Clustering         | Finds natural groupings in the data                                                                                                    | Segment demographic<br>data into clusters and<br>rank the probability that<br>an individual belongs to<br>a given cluster                                                        | <ul> <li>Expectation<br/>Maximization</li> <li>k-Means</li> <li>O-Cluster</li> </ul>                                                                             |
| Feature Extraction | Creates new attributes<br>(features) using linear<br>combinations of the<br>original attributes                                                                         | Given demographic data<br>about a set of<br>customers, transform the<br>original attributes into<br>fewer new attributes.                                                        | <ul> <li>Explicit Semantic<br/>Analysis</li> <li>Non-Negative Matrix<br/>Factorization</li> <li>PCA scoring</li> <li>Singular Value<br/>Decomposition</li> </ul> |
| Row Importance     | Row importance<br>technique is used in<br>dimensionality reduction<br>of large data sets. Row<br>importance identifies the<br>most influential rows of<br>the data set. | Given a data set, select<br>rows that meet a<br>minimum importance<br>value prior to model<br>building.                                                                          | cur Matrix<br>Decomposition                                                                                                    |

 Table 1-2
 Unsupervised Machine Learning Techniques

# 2 Get Started

- Access OML Notebooks
   To perform Oracle Machine Learning tasks, you can access Oracle Machine Learning
   Notebooks from Autonomous Database
- Access Autonomous Database
   Oracle Autonomous Database is a family of self-driving, self-securing, and self-repairing cloud services. You can sign up for an Oracle Cloud Free Tier account and create a database instance.

### 2.1 Access OML Notebooks

To perform Oracle Machine Learning tasks, you can access Oracle Machine Learning Notebooks from Autonomous Database

- Access Oracle Machine Learning User Interface
   You can access Oracle Machine Learning User Interface from Autonomous Database.
- Create a Notebook from the Example Templates
   Using the Oracle Machine Learning Example Templates, you can create a notebook from
   the available templates.
- Edit Your Notebook Classic Upon creating an OML Notebook Classic, it opens automatically, presenting you with a single paragraph using the default <code>%sql</code> interpreter. You can change the interpreter by explicitly specifying one of <code>%script</code>, <code>%python</code>, <code>%sql</code>, <code>%r</code>, <code>%md</code> Or <code>%conda</code>.

### 2.1.1 Access Oracle Machine Learning User Interface

You can access Oracle Machine Learning **User Interface** from Autonomous Database.

To access Oracle Machine Learning User Interface (UI) from Autonomous Database:

1. Select your Autonomous Database instance and on the Autonomous Database details page click **Database Actions**.

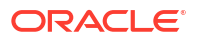

|                                         | arch resources, services, documentation, and mar    | ketplace                 | US East (Ashburn) 🗸          | ۶. | <b>A</b> C | ) | 0 |
|-----------------------------------------|-----------------------------------------------------|--------------------------|------------------------------|----|------------|---|---|
| Overview » Autonomous Database » Autono | mous Database Details                               |                          |                              |    |            |   | 1 |
|                                         |                                                     |                          |                              |    |            |   |   |
|                                         |                                                     |                          |                              |    |            |   |   |
|                                         |                                                     |                          |                              |    |            |   |   |
|                                         | Database Actions DB Connection                      | Performance Hub          | *                            |    |            |   |   |
|                                         | Autonomous Database Information                     | Tools Tags               |                              |    |            |   |   |
| AVAILABLE                               | General Information                                 | Infractionation          |                              |    |            |   |   |
|                                         | Database Name: DB2                                  | Dedicated Infractructure | No                           |    |            |   |   |
|                                         | Workload Type: Data Warehouse                       | Dedicated infrastructure | NO                           |    |            |   |   |
|                                         | OCID: 4zntng Show Copy                              | Autonomous Da            | ita Guard 🕡                  |    |            |   |   |
|                                         | Created: Tue, Aug 24, 2021, 06:32:20 UTC            | Status: Disabled Enable  |                              |    |            | 6 | 6 |
|                                         | OCPU count: 2                                       | Backup                   |                              |    |            | ľ |   |
|                                         | OCPU auto scaling: Enabled (i)                      | Last Automatic Backup: S | un. Jun 12. 2022. 14:33:11 L | ЛС |            |   |   |
|                                         | Storage: 1 TB<br>Storage auto scaling: Disabled (i) | Manual Backup Store: No  | t Configured                 |    |            |   |   |

#### Figure 2-1 Database Actions

2. On the Database Actions page, go to the **Development** section and click **Oracle Machine Learning**. The Oracle Machine Learning sign in page opens.

Figure 2-2 Oracle Machine Learning option on Database Actions - Development tab

| ORACLE <sup>®</sup> Database Actions   Launchpad |                                                                                                    | Search Database (Ctrl+K)                                                     | ৹ 💿               | 오 admin 🗸       |
|--------------------------------------------------|----------------------------------------------------------------------------------------------------|------------------------------------------------------------------------------|-------------------|-----------------|
| Pinned & Recently Visited                        | velopment Data Studio Administration Downloads Monitorin                                                                                                    | g Related Services                                                           | 26 Stor 7 D       |                 |
| Fer SQL                                          | SQL                                                                                                    |                                                                              | R                 |                 |
| 回 Data Modeler                                   | The SQL worksheet is where most of your work will be performed. Runni<br>browsing objects, loading data, exporting data to CSV or JSON, and so n<br>the SQL interface | ng SQL queries and scripts, creating<br>nuch more. Your day will often start | and<br>and end in |                 |
| % REST                                           | ine SQL interface.<br>parametry : D + D ≡ O D is is 0 b ± B = A + 0 Conservation :                                                                                    | CW • Costs Load 4* 06 🛞                                                      |                   |                 |
| ₽ <sub>©</sub> Liquibase                         | 12                                                                                                    |                                                                              |                   |                 |
| { } JSON                                         | 6<br>7<br>8                                                                                                    |                                                                              |                   |                 |
| nh Charts                                        | 10<br>11<br>Devry Merk Sopt Oxput Othis Oxput Epilen Plin: Austrieur SQL History                                                                                      | •                                                                            |                   |                 |
| Co Scheduling                                    | 4 F                                                                                                    | 0                                                                            |                   |                 |
| O Oracle Machine Learning                        |                                                                                                    |                                                                              |                   |                 |
|                                                  | V2.                                                                                                    |                                                                              | Ø                 | Powered by ORDS |

- 3. On the Oracle Machine Learning sign in page, enter your username and password.
- 4. Click Sign In.

This opens the Oracle Machine Learning user application.

### 2.1.2 Create a Notebook from the Example Templates

Using the Oracle Machine Learning Example Templates, you can create a notebook from the available templates.

To create a notebook:

- 1. On the Example Templates page, select the template based on which you want to create a notebook.
- 2. Click New Notebook.

The Create Notebook dialog box opens.

3. In the **Create Notebook** dialog, the name of the selected template appears. In the **Name** field, you can change the notebook name.

| xample Templates                                         | Create Notebook                        |              |
|----------------------------------------------------------|----------------------------------------|--------------|
| + Create Notebook                                        | Name *                                 |              |
|                                                          | OML4Py Classification NB (1)           |              |
|                                                          | Comment                                |              |
| OML4Py Classification NB                                 | Copy of OML4Py classification notebook |              |
| This notebook builds and applies a Naïve Bayes C         |                                        | ©            |
| Author: Oracle                                           | Project                                | )            |
| Date Added: 1/17/22 5:35 AM                              | OMLUSER Project [OMLUSER Workspace]    | P            |
| Tags: '19c' '21c' 'Python' 'Classification' 'Split' 'SH. | Connection                             |              |
| ☆ 0 Likes ⊚ 0 🚊                                          | Global                                 | S <b>~</b> 3 |
|                                                          |                                        |              |
|                                                          |                                        |              |

- 4. In the **Comment** field, if any comment is available for the template, then it is displayed. You can edit the comment.
- 5. In the Project field, click the edit icon
- 6. Select the project in which you want to save the notebook.
- 7. In the **Connection** field, the default connection is selected.
- 8. Click OK.

The notebook is created and is available on the Notebooks page.

### 2.1.3 Edit Your Notebook Classic

Upon creating an OML Notebook Classic, it opens automatically, presenting you with a single paragraph using the default <code>%sql</code> interpreter. You can change the interpreter by explicitly specifying one of <code>%script</code>, <code>%python</code>, <code>%sql</code>, <code>%r</code>, <code>%md</code> or <code>%conda</code>.

Set the context with a project with which your notebook is associated.

You can edit an existing Notebook Classic in your project. To edit an existing Notebook Classic:

- On Oracle Machine Learning UI home page, select the project in which your notebook is available.
- Go to the Oracle Machine Learning UI navigator, and select Notebooks Classic. All notebooks that are available in the project are listed.
- 3. Click the notebook that you want to open and edit.

The selected notebook opens in edit mode.

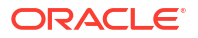

 In the edit mode, you can use the Oracle Machine Learning Notebooks Classic toolbar options to run code in paragraphs, for configuration settings, and display options.

| R                                                                                                    | Show,<br>un All Co                                                                                                    | Hide Cl<br>de Ou                                                                      | lear<br>Itput                                                                 | Export<br>Notebook                                                                         | Search<br>Code                                                                                                    | Conn<br>Us                                                                                                    | ected I                                                                                                    | nterpreter<br>Bindings                          |  |
|----------------------------------------------------------------------------------------------------|----------------------------------------------------------------------------------------------------|---------------------------------------------------------------------------------------|-------------------------------------------------------------------------------|--------------------------------------------------------------------------------------------|----------------------------------------------------------------------------------------------------|----------------------------------------------------------------------------------------------------|----------------------------------------------------------------------------------------------------|-------------------------------------------------|--|
|                                                                                                    | 2                                                                                                    | (田)                                                                                   | <b>9</b> 🛍                                                                    | * •                                                                                        | Q                                                                                                    |                                                                                                    | 1                                                                                                    | \$                                              |  |
|                                                                                                    |                                                                                                    |                                                                                       |                                                                               |                                                                                            |                                                                                                    |                                                                                                    |                                                                                                    |                                                 |  |
|                                                                                                    | arning                                                                                                    |                                                                                       |                                                                               |                                                                                            |                                                                                                    | III OML Project [OML Workspace] *                                                                                                    | S OMLU                                                                                                    | JSER03 -                                        |  |
|                                                                                                    |                                                                                                    |                                                                                       |                                                                               |                                                                                            |                                                                                                    |                                                                                                    | @ Co                                                                                                    | onnected                                        |  |
|                                                                                                    |                                                                                                    |                                                                                       |                                                                               |                                                                                            |                                                                                                    |                                                                                                    |                                                                                                    |                                                 |  |
| b 1: Getting Started                                                                                                    | l with OM                                                                                                    | L4Py 🖻                                                                                | ×∎≁⊧<br>Pvthor                                                                | ±- ∝<br>) (OMI 4F                                                                          | Pv)                                                                                                    |                                                                                                    |                                                                                                    | default.▼                                       |  |
| b 1: Getting Started<br>Oracle Machine<br>Drack Machine Learning for Python (O<br>atal volumes, OML4Py integrates Python<br>atal volumes, OML4Py integrates Python<br>of views using Python syntax. Many far                                                                                                    | Learnir                                                                                                    | L4Py D<br>ng for F<br>open source Py<br>mous Database<br>ns are overloade             | * III - E<br>Pythor<br>thon scripting I<br>allowing user<br>ad that translate | OML4F anguage and environms to run Python comma e Python behavior into 1                   | by)<br>ent ready for the enterpris<br>nds and scripts for statisti<br>SQL for running in-databas                      | e and big data. Designed for problems involving<br>zal, machine learning, and visualization analyse<br>re, as well as new automatic machine learning o                           | Carlos      Construction     Construction     Constr | default -                                       |  |
| ab 1: Getting Started<br>Oracle Machine<br>Oracio Machine Learning for Python (C<br>Jata volumes, OML-Py integrates Python<br>ind views using Python syntax. Kany tar<br>This example shows you how to:                                                                                                    | Learnir<br>DML4Py) makes the<br>with Oracle Auton<br>niliar Python functio                                                                         | L4Py Dependence Py<br>open source Py<br>omous Database<br>ns are overloade            | Thon scripting I<br>e, allowing user<br>ed that translate                     | OML4F anguage and environm s to run Python behavior into s                                 | by)<br>ent ready for the enterpris<br>nds and scripts for statisti<br>SQL for running in-databas                      | e and big data. Designed for problems involving<br>al, machine learning, and visualization analyse<br>e, as well as new automatic machine learning o                             | PENISHED > 2      both large and sn s on database tabl apabilities.                                                                                                    | default -                                       |  |
| Ab 1: Getting Started<br>Oracle Machine Learning for Python (C<br>Bar older Machine Learning for Python (C<br>Bar olders, Old, 4P) integrates Python<br>and views using Python (reference) for<br>The carried shows you how it:<br>9 - 600, 100, 100, 100, 100, 100, 100, 100,                                                                                                    | I with OM<br>Learnir<br>ML4Py) makes thi<br>with Oracle Auton<br>niliar Python function<br>terpreters<br>n Python command<br>and verify the data   | L4Py D<br>open source Py<br>mous Database<br>ns are overloade<br>s<br>ase connection  | X III  Pythor thon scripting I , allowing user ed that translate              |                                                                                            | Py)<br>ent ready for the enterprise<br>nds and scripts for statisti-<br>scal, for running in-database                 | e and big data. Designed for problems involving<br>cal, machine learning, and visualization analyse<br>le, as well as new automatic machine learning o                           | Des                                                                                                    | setaut •                                        |  |
| Ab 1: Getting Started<br>Oracle Machine Learning for Python (C<br>data volumes, OML4P) integrates Python<br>and volves using Python syntax. Many Har<br>This example shows you hove is:<br>- Eracle me Python integreter to no:<br>- Integrate the Python integreter to no:<br>- Berdon the OML-APy our package a<br>Sopright (c) 3200 chade Corporation                                                                                                    | I with OM<br>Learnin<br>ML4Py) makes the<br>with Oracle Auton<br>nilitar Python function<br>terpreters<br>in Python command<br>and verify the data | L4Py D<br>open source Py<br>mous Database<br>ns are overloade<br>s<br>asse connection | X I C Pythor<br>thon scripting I<br>, allowing user<br>id that translate      |                                                                                            | ent ready for the enterprisends and scripts for statistic<br>and scripts for statistic<br>SQL for running in-database | e and big data. Designed for problems involving<br>al, machine learning, and visualization analysis<br>e., as well as new automatic machine learning of<br>RENNES                | Des      C                                                                                                    | setaut •                                        |  |
| Ab 1: Getting Started<br>Oracle Machine Learning for Python (C<br>data volumes, ONL-Py integrates Python<br>and volves using Python syntax. Knay far<br>This example shows you how to:<br>et GOLM. notebook kindings and int<br>et al. and the python integreter to on<br>et al. and the python integreter to on<br>et al. and the python integrated to and<br>et al. and the python integrated to and<br>et al. and the python integr | I with OM<br>Learnin<br>DML4Py) makes the<br>with Oracle Auton<br>Illiar Python function<br>terpreters<br>n Python command<br>nd verify the datab  | L4Py D<br>open source Py<br>mous Database<br>ns are overloade<br>s<br>ase connection  | X III - E                                                                     | Q     (OML4F     arguage and environm     s to run Python comma     Python behavior into 3 | Py)<br>ent ready for the enterpris<br>nds and scripts for statisti<br>scol. for running in-databar                    | e and big data. Designed for problems involving<br>cal, machine learning, and visualization analyse<br>e., as well as new automatic machine learning or<br>FINIS<br>Parag<br>Sta | PENISHED > 3     PENISHED > 3     PENISHED > 3     PENISHED > 3     PENISHED > 3                                                                                                    | edaut -<br>mail<br>lies<br>Show More<br>Faiture |  |

#### Figure 2-3 Notebook toolbar

You can perform the following tasks:

- Write code to fetch data
  - Click to run one or all paragraphs in the notebook.

#### ЯK

- Click <sup>7</sup> <sup>K</sup> to hide all codes from all the paragraphs in the notebook. Click it again to display the codes.
- Click to hide all outputs from all the paragraphs in the notebook. Click it again to view the outputs.
- Click to remove all outputs from all the paragraphs in the notebook. To view the output, click the run icon again.
- Click to delete all the paragraphs in the notebook.
- Click for export the notebook.
  - Click to search any information in the codes present in the notebook.
  - Click to view the list of keyboard shortcuts.

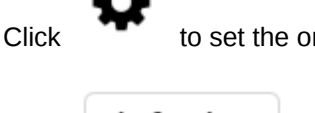

to set the order for interpreter bindings for the notebook.

### default 🗸

Click

to select one of the three notebook display options.

- Click default to view the codes, output, and metadata in all paragraphs in the notebook.
- Click Simple to view only the code and output in all paragraphs in the notebook. In this view, the notebook toolbar and all edit options are hidden. You must hover your mouse to view the edit options.
- Click **Report** to view only the output in all paragraphs in the notebook.
- Click to access paragraph specific edit options such as clear output, remove paragraph, adjust width, font size, run all paragraphs above or below the selected paragraph and so on.
- Add dynamic forms such as the Text Input form, Select form, Check box form for easy selection of inputs and easy filtering of data in your notebook. Oracle Machine Learning supports the following Apache Zeppelin dynamic forms:
  - Text Input form Allows you to create a simple form for text input.
  - Select form Allows you to create a form containing a range of values that the user can select.
  - Check Box form Allows you to insert check boxes for multiple selection of inputs.

#### Note:

The Apache Zeppelin dynamic forms are supported only on SQL interpreter notebooks.

5. Once you have finished editing the notebook, click **Back**.

This takes you back to the Notebooks Classic page.

### 2.2 Access Autonomous Database

Oracle Autonomous Database is a family of self-driving, self-securing, and self-repairing cloud services. You can sign up for an Oracle Cloud Free Tier account and create a database instance.

Provision an Autonomous Database

A LiveLabs workshop (a set of labs) that teaches you to manage and monitor Autonomous Database (ADB) is available. A part of the workshop aims to provision an Autonomous Database instance on Oracle Cloud.

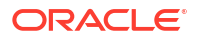

 Create and Update User Accounts for Oracle Machine Learning Components on Autonomous Database An administrator can add an existing database user account to use with Oracle Machine

Learning components or create a new user account and user credentials with the Oracle Machine Learning User Management interface.

Create User

An administrator creates new user accounts and user credentials for Oracle Machine Learning in Database Actions.

 Add Existing Database User Account to Oracle Machine Learning Components As the ADMIN user you can add an existing database user account to provide access to Oracle Machine Learning components.

### 2.2.1 Provision an Autonomous Database

A LiveLabs workshop (a set of labs) that teaches you to manage and monitor Autonomous Database (ADB) is available. A part of the workshop aims to provision an Autonomous Database instance on Oracle Cloud.

Manage and Monitor Autonomous Database

### 2.2.2 Create and Update User Accounts for Oracle Machine Learning Components on Autonomous Database

An administrator can add an existing database user account to use with Oracle Machine Learning components or create a new user account and user credentials with the Oracle Machine Learning User Management interface.

### 2.2.3 Create User

An administrator creates new user accounts and user credentials for Oracle Machine Learning in Database Actions.

To create a user account:

- 1. On the Autonomous Databases page, under the **Display Name** column, select an Autonomous Database.
- 2. On the Autonomous Database Details page, select **Database Actions** and click **Database Users**.
- 3. On the Database Users page, in the All Users area click + Create User.
- 4. To create a new user enter a user name, a password, and enter the password again to confirm the password.
- 5. Select the options you want for the user and select **OML** to enable Oracle Machine Learning for the user.

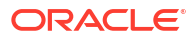

| Create User                                         |                                                           |
|-----------------------------------------------------|-----------------------------------------------------------|
| User                                                | 5 Granted Roles                                           |
| User Name                                           |                                                           |
| ADB_USER                                            |                                                           |
| Password                                            |                                                           |
| ••••                                                |                                                           |
| Confirm Password                                    |                                                           |
| •••••                                               |                                                           |
| Quota on tablespace DATA                            |                                                           |
| 100M                                                | <b>▼</b>                                                  |
| Password Expired (user must change)                 |                                                           |
| Account is Locked                                   |                                                           |
| Graph<br>Enable or disable Graph for user           | OML<br>Enable or disable Oracle Machine Learning for user |
| Web Access Characteristic access from a web browser |                                                           |
| ③  Show code                                        | Create User Cancel                                        |

#### 6. Click Create User.

This creates a new database user and grants the required privileges to use Oracle Machine Learning.

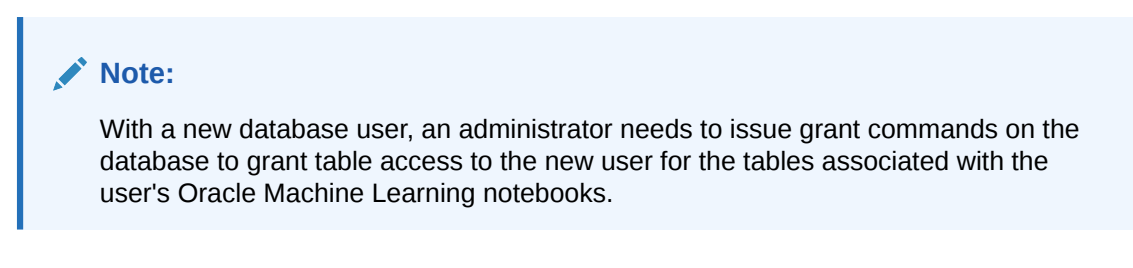

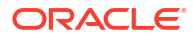

# 2.2.4 Add Existing Database User Account to Oracle Machine Learning Components

As the ADMIN user you can add an existing database user account to provide access to Oracle Machine Learning components.

To add an existing database user account:

- **1.** On the Autonomous Databases page, under the **Display Name** column, select an Autonomous Database.
- 2. On the Autonomous Database Details page, select **Database Actions** and click **Database Users**.
- 3. In the All Users, search for the user of interest or select the user. For example, search the user OML\_ANALYST.
- 4. In the user's card, click and select Edit
- 5. In the Edit User panel, select **OML**.

For example:

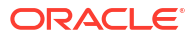

| Edit User                                                                           |                                                          |
|-------------------------------------------------------------------------------------|----------------------------------------------------------|
| User                                                                                | 5 Granted Roles                                          |
| User Name                                                                           |                                                          |
| OML_ANALYST                                                                         |                                                          |
| Password                                                                            |                                                          |
| Confirm Password                                                                    |                                                          |
| Quota on tablespace DATA                                                            |                                                          |
| Use default quota                                                                   | -                                                        |
| Account is Locked                                                                   |                                                          |
| Graph<br>Enable or disable Graph for user<br>Web Access                             | OML C Enable or disable Oracle Machine Learning for user |
| Enable or disable a user to access from a web browser  Web access advanced features |                                                          |
|                                                                                     |                                                          |
| ③  Show code                                                                        | Apply Changes Cancel                                     |

#### 6. Click Apply Changes.

This grants the required privileges to use the Oracle Machine Learning application. In Oracle Machine Learning this user can then access any tables the user has privileges to access in the database.

# 3 Use Cases

#### Regression Use case

The Brooklyn housing dataset contains the sale prices of homes in brooklyn borough, along with various factors that influence these prices, such as the area of the house, its location, and the type of dwelling. You are tasked with analyzing years of historical home sales data to estimate sales prices, which will help optimize real estate operations. In this case study, you will learn how to predict sales prices using the regression technique and the GLM algorithm.

#### Classification Use Case

A retail store has information about its customers' behavior and the purchases they make. Now with the available data, they would like you to analyze and identify the type of customers they should target which would result in an increase in the volume of the most profitable product sold, and an increase in profit. In this use case, you will demonstrate how to identify such customers using the Random Forest algorithm.

#### Clustering Use Case

A retail store has information about its customers' behavior and the purchases they make. Now with the available data, they would like you to analyze and identify if there are any similarities between the customers. Use Oracle Machine Learning to segment customers by finding clusters in the data set which can be then used to support targeted marketing campaigns to increase retail sales. In this use case, you will learn how to identify such segments using the k-Means algorithm.

### 3.1 Regression Use case

The Brooklyn housing dataset contains the sale prices of homes in brooklyn borough, along with various factors that influence these prices, such as the area of the house, its location, and the type of dwelling. You are tasked with analyzing years of historical home sales data to estimate sales prices, which will help optimize real estate operations. In this case study, you will learn how to predict sales prices using the regression technique and the GLM algorithm.

#### **Related Contents**

| Торіс                                         | Link                                          |
|-----------------------------------------------|-----------------------------------------------|
| OML4Py GitHub Example                         | OML4Py Regression GLM                         |
| About Generalized Linear Model                | About Generalized Linear Model                |
| About Machine Learning Classes and Algorithms | About Machine Learning Classes and Algorithms |
| Shared Settings                               | Shared Settings                               |

Before you start your OML4Py use case journey, ensure that you have the following:

- Data Set Download the data set from Brooklyn housing dataset .
- Database Select or create database out of the following options:

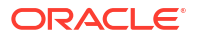

- Get your FREE cloud account. Go to https://cloud.oracle.com/database and select Oracle Database Cloud Service (DBCS), or Oracle Autonomous Database. Create an account and create an instance. See Autonomous Database Quick Start Workshop.
- Download the latest version of Oracle Database (on premises).
- Machine Learning Tools Depending on your database selection,
  - Use OML Notebooks for Oracle Autonomous Database.
  - Install and use Oracle SQL Developer connected to an on-premises database or DBCS. See Installing and Getting Started with SQL Developer.
- Other Requirements

Data Mining Privileges (this is automatically set for ADW). See System Privileges for Oracle Machine Learning for SQL.

- Load Data Load the data in your database and examine the data set and its attributes.
- Explore Data

Explore the data to understand and assess the quality of the data. At this stage assess the data to identify data types and noise in the data. Look for missing values and numeric outlier values.

Build Model

Build your model using the training data set. Use the oml.glm function to build your model and specify model settings.

Evaluate

Before you make predictions using your model on new data, you should first evaluate model accuracy. You can evaluate the model using different methods.

### 3.1.1 Load Data

Load the data in your database and examine the data set and its attributes.

You can download the dataset from Rolling sales data for the Brooklyn borough. If you are using the Oracle Autonomous Database, you will upload files to the Oracle Cloud Infrastructure (OCI) Object Storage, create a sample table, load data into the sample table from files on the OCI Object Storage, and explore the data.

#### **Examine Data**

There are 110 attributes in the dataset; below are descriptions of a few important ones. For a complete description of the attribute, see Rolling sales data.

| Attribute Name | Information                                                                |
|----------------|----------------------------------------------------------------------------|
| Borough        | The borough in which the tax lot is located.                               |
| BoroCode       | The borough in which the tax lot is located.                               |
| Year Built     | The year construction of the building was completed.                       |
| Zip Code       | A ZIP code that is valid for one of the addresses assigned to the tax lot. |
| Address        | An address for the tax lot                                                 |
| BUILDING CLASS | A code describing the major use of structures on the tax lot.              |

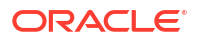

| Attribute Name         | Information                                                                                                    |
|------------------------|----------------------------------------------------------------------------------------------------|
| HEALTH CENTER DISTRICT | The health center district in which the tax lot is<br>located. Thirty health center districts were created<br>by the City in 1930 to conduct neighborhood<br>focused health interventions                                   |
| LAND USE CATEGORY      | A code for the tax lot's land use category                                                                                                    |
| LOT AREA               | Total area of the tax lot, expressed in square feet rounded to the nearest integer.                                                                                                    |
| Building Area          | The total gross area in square feet. Same as<br>'gross_sqft'                                                                                                    |
| Gross Square Feet      | The total area of all the floors of a building as<br>measured from the exterior surfaces of the outside<br>walls of the building, including the land area and<br>space within any building or structure on the<br>property. |
| Year Built             | Year the structure on the property was built.                                                                                                    |
| Sales Price            | Price paid for the property.                                                                                                    |

Import Data
 Import data into the database by using Object Storage (for Cloud).

#### **Related Topics**

- Glossary of Terms for Property Sales Files
- PLUTO DATA DICTIONARY

#### 3.1.1.1 Import Data

Import data into the database by using Object Storage (for Cloud).

If using a cloud account, one of the methods of importing the data is through Object Storage. Upload the data set to an Object Storage. The Object Storage URI will be used in another procedure.You can load data into your Oracle Autonomous Database (Autonomous Data Warehouse [ADW] or Autonomous Transaction Processing [ATP]) using Oracle Database tools, and Oracle and 3rd party data integration tools. You can load data:

- from local files in your client computer, or
- from files stored in a cloud-based object store

Follow the steps to upload your data file to the Object Storage bucket.

- **1.** Login to your cloud account.
- 2. Click the left-side hamburger menu and select **Storage** from the menu.
- 3. Select Buckets from the Object Storage & Archive Storage option.
- 4. Select the compartment in which you want to upload the data.
- 5. Click Create Bucket.
- 6. Enter a name for your bucket. For example, Bucket1. Leave the rest of the fields as default.
- 7. Click Create.
- 8. Click on the bucket that you created. Scroll down and click Upload under Objects.

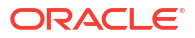

- Leave the Object Name Prefix field black. Click select files to navigate to the data file that you want to upload or drag and drop the data file. In this use case, select the modified .csv file.
- 10. Click Upload. The data file appears under Objects.
- **11.** Click the ellipses on the right side of the data file to view the menu. Click **View Object Details**.
- 12. Copy the URL PATH (URI) to a text file. This URI is used in the DBMS\_CLOUD.COPY\_DATA procedure.

This procedure creates an object storage containing the data file in your cloud account.

#### Create Auth Token

The Auth Token is required in the DBMS\_CLOUD.CREATE\_CREDENTIAL procedure. You can generate the Auth Token in your cloud account.

- 1. Login into your ADW Cloud account.
- 2. Hover your mouse cursor over the human figure icon at the top right of the console and click **User Settings** from the drop-down menu.
- 3. Click Auth Tokens under Resources on the left of the console.
- 4. Click Generate Token. A pop-up dialog appears.
- 5. Enter a description (optional).
- 6. Click Generate Token.
- 7. Copy the generated token to a text file. The token does not appear again.
- 8. Click Close.

#### **Create Object Storage Credential**

The object storage credential is used in the DBMS CLOUD.COPY DATA procedure.

- 1. Login to the OML Notebooks page and create a notebook. See Create a Notebook Classic
- 2. Open the notebook that you just created.
- 3. Enter the following query to create an object storage credentials:

#### Examine the query:

• credential\_name: The name of the credential to be stored. Provide any name. Here, CRED is the name given.

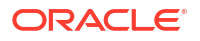

- username: This is your cloud account username.
- password: Enter your Auth Token password that you copied after generating the Auth Token.
- Click the play icon to run the query in your notebook. Your credentials are stored in the ADW user schema.
- 5. In another para, run the following query to check the user credentials:

SELECT\* FROM USER CREDENTIALS;

### 3.1.2 Explore Data

Explore the data to understand and assess the quality of the data. At this stage assess the data to identify data types and noise in the data. Look for missing values and numeric outlier values.

#### **Data Understanding and Preparation**

This stage focuses on building a clear understanding of the dataset through the following steps:

- Import necessary libraries: Load essential Python libraries along with Oracle Machine Learning (OML).
- Load the dataset: Import the dataset for initial exploration.
- Create a DataFrame proxy object: Represent the table using a proxy object to simplify data manipulation.
- Perform initial analysis: Examine the dataset's structure, including its shape, data types, missing values, and categorical feature cardinality.

These steps provide a solid foundation for deeper data exploration and preprocessing.

For data preparation and understanding run the following steps:

1. Import necessary libraries

Run the following script in a <code>%python</code> interpreter paragraph to import the <code>oml</code> modules, the Panda's module, and set the display options:

```
import oml
import ssl
import pandas as pd
import numpy as np
import matplotlib.pyplot as plt
import warnings
warnings.simplefilter(action='ignore', category=FutureWarning)
```

#### 2. Load the dataset

```
url="https://objectstorage.us-ashburn-1.oraclecloud.com/n/adwc4pm/b/
OML_Data/o/brooklyn_sales.csv"
ssl. create default https context = ssl. create unverified context
```

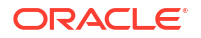

```
brooklyn_sales = pd.read_csv(url, engine='python')
z.show(brooklyn_sales.head())
```

Figure 3-1 Raw Brooklyn Data

| ID ¢ | borough 🗘 | neighborhood 🗘        | building_class_category $\diamondsuit$ | tax_class 🗘 | block 🗘 | lot 🗘 | easement |
|------|-----------|-----------------------|----------------------------------------|-------------|---------|-------|----------|
| 1    | 3         | DOWNTOWN-METROTECH    | 28 COMMERCIAL CONDOS                   | 4           | 140     | 1001  | nan      |
| 2    | 3         | DOWNTOWN-FULTON FERRY | 29 COMMERCIAL GARAGES                  | 4           | 54      | 1     | nan      |
| 3    | 3         | BROOKLYN HEIGHTS      | 21 OFFICE BUILDINGS                    | 4           | 204     | 1     | nan      |
| 4    | 3         | MILL BASIN            | 22 STORE BUILDINGS                     | 4           | 8470    | 55    | nan      |
| 5    | 3         | BROOKLYN HEIGHTS      | 26 OTHER HOTELS                        | 4           | 230     | 1     | nan      |

Replace missing values (NaN with None)

```
df = brooklyn_sales.apply(lambda x: x.replace(np.nan, None) if x.dtypes ==
'object' else x)
```

4. Impute missing values based on data type

First, the code removes any columns that are entirely empty or contain only missing values. Then, it goes through each remaining column, checks the data type of the non-missing values, and fills in any missing data with the most appropriate replacement based on the column's type.

```
# Drop columns where all values are missing
brooklyn sales1 = brooklyn sales.dropna(axis=1, how="all")
d = \{\}
# Iterate through each column and fill missing values based on its data
type
for col in brooklyn sales1:
    x = brooklyn sales1[col].dropna().tolist() # Get non-null values to
check the column type
    if len(x) > 0:
        # For text columns, replace missing values with an empty string
        if isinstance(x[0], str):
            y = brooklyn sales1[col].fillna("")
        # For integer columns, missing values are left unchanged
        elif isinstance(x[0], int):
            y = brooklyn sales1[col]
        # For other numeric columns (e.g., floats), replace missing values
with 0.0
        else:
            y = brooklyn sales1[col].fillna(float(0))
        d[col] = y # Store the modified column
# Convert the dictionary back into a DataFrame
brooklyn sales2 = pd.DataFrame.from dict(d)
```

```
# Print the shape of the updated DataFrame
print(brooklyn sales2.shape)
```

(390883, 110)

#### 5. Create dataframe proxy object

```
try:
    oml.drop(table = 'BROOKLYN')
except:
    pass
# Create a persistent table named BROOKLYN in the Oracle database
BROOKLYN = oml.create(brooklyn sales2, table="BROOKLYN")
```

6. Analyze the dataframe

Examine and interpret the shape, data types, missing values and find columns having low cardinality.

Shape of DataFrame:

BROOKLYN.shape

(390883, 110)

Data Types of Columns:

BROOKLYN.dtypes

| ID                         | <class 'oml.core.integer.integer'=""></class> |
|----------------------------|-----------------------------------------------|
| borough                    | <class 'oml.core.integer.integer'=""></class> |
| neighborhood               | <class 'oml.core.string.string'=""></class>   |
| building_class_category    | <class 'oml.core.string.string'=""></class>   |
| tax_class                  | <class 'oml.core.string.string'=""></class>   |
|                            |                                               |
| PFIRM15_FL                 | <class 'oml.core.float.float'=""></class>     |
| Version                    | <class 'oml.core.string.string'=""></class>   |
| MAPPLUTO_F                 | <class 'oml.core.float.float'=""></class>     |
| SHAPE_Leng                 | <class 'oml.core.float.float'=""></class>     |
| SHAPE_Area                 | <class 'oml.core.float.float'=""></class>     |
| Length: 110, dtype: object |                                               |

• Identify columns with missing values (>75%):

```
def percent_missing(dat):
    per_miss={}
    large_miss_columns=[]
    for i in dat.columns:
        l=len(dat)
```

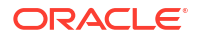

```
a=100-(dat[i].count()/l)*100
if a>=75:
    per_miss[i]=round(a)
return per_miss
z.show(pd.DataFrame(list(percent_missing(BROOKLYN).items()),
columns=["Columns", "% Missing"]))
```

#### Figure 3-2 View columns and their missing percentage.

| Columns 🗘        | % Missing 💲 |
|------------------|-------------|
| apartment_number | 78          |
| ZoneDist2        | 96          |
| ZoneDist3        | 100         |
| ZoneDist4        | 100         |
| Overlay1         | 89          |

Identify columns with low cardinality:

```
def unique_values_less_10(data):
    cols=[]
    for x in data.columns:
        unique_values=data[x].nunique()
        if unique_values< 10:
            cols.append(x)
    return cols
```

print (unique values less 10 (BROOKLYN))

```
['borough', 'tax_class_at_sale', 'Borough', 'SanitBoro', 'ZoneDist4',
'Overlay1', 'Overlay2',
    'SPDist2', 'SPDist3', 'LtdHeight', 'SplitZone', 'Easements',
'OwnerType', 'AreaSource', 'Ext',
    'ProxCode', 'IrrLotCode', 'BsmtCode', 'BoroCode', 'CondoNo',
'ZMCode', 'PLUTOMapID',
    'FIRM07_FLA', 'PFIRM15_FL', 'Version', 'MAPPLUT0_F']
```

• Data Preparation

Data preparation is the process of cleaning (handling missing values, outliers, and inconsistencies), transforming (scaling, encoding, and creating new features) and organizing raw data to make it more compatible with machine learning algorithms.

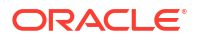

### 3.1.2.1 Data Preparation

Data preparation is the process of cleaning (handling missing values, outliers, and inconsistencies), transforming (scaling, encoding, and creating new features) and organizing raw data to make it more compatible with machine learning algorithms.

#### **Data Preparation**

This stage focuses on building a clear understanding of the dataset through the following steps:

- Redundant Columns:
  - **Clean the Data**: Identify and remove duplicate records, redundant columns, and highly correlated columns.
- Data Subset Creation: Filter/select relevant columns.
- **Visualizations**: Generate visual representations to understand data patterns and relationships.
- **Feature Engineering**: Create new features like "Decade Built", "Sale Age", and "Street Address".
- Clean the DataFrame: Handle missing values, outliers, and inconsistencies.
- **Dataframe Dimensions**: Ensure correct dimensions after cleaning.

These steps provide a solid foundation for data preparation.

#### **Redundant Columns: Cleaning Up the Data**

To identify redundant columns, compare column names and descriptions for clues. Then analyze the data within the columns to see if the values are identical or highly correlated. Once you identify the redundant columns, you need to decide which one to remove. The column with more missing values, inconsistent formatting, or mostly a unique value can be removed.

#### Analyze Columns with Similar Naming Conventions

Analyse and compare pairs or groups of columns that appear similar due to their content or variations in naming conventions or formatting. The goal is to ensure data consistency, detect redundancy, and verify if columns represent the same information.

The following columns are compared:

- borough, Borough, and BoroCode
- YearBuilt and year\_built
- ZipCode and zip\_code

Similarly, this can be applied to other columns, such as building\_class, BldgClass and building\_class\_at\_sale; Address and address; etc.

1. Compare columns: borough, Borough, and BoroCode

The column names "borough," "Borough," and "BoroCode" are quite similar, suggesting they may contain the same information. To verify this, print five random samples from each column for comparison. Additionally, based on the column descriptions, all three columns represent the Brooklyn borough, with values such as "BK" or "3.0." Since the data is

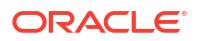

specific to Brooklyn, these columns are redundant and can be safely removed from the dataset.

```
z.show(BROOKLYN[['borough', 'Borough', 'BoroCode']].sample(n=5))
```

| borough 🗘 | Borough 🗘 | BoroCode 🗘 |
|-----------|-----------|------------|
| 3         | ВК        | 3          |
| 3         | None      | 0          |
| 3         | ВК        | 3          |
| 3         | ВК        | 3          |
| 3         | ВК        | 3          |

#### 2. Identify Matching Data Percentage

def matching\_percentage(data, cols, threshold=0.9):
 # Filter rows where both columns have non-zero values
 filtered\_df = data[(data[cols[0]] != 0) & (data[cols[1]] != 0)]
 # Calculate matching percentage
 total\_rows = len(filtered\_df)
 matching\_rows = len(filtered\_df[filtered\_df[cols[0]] ==
 filtered\_df[cols[1]])
 matching\_percentage = matching\_rows / total\_rows if total\_rows else 0
 # Output result
 if matching\_percentage >= threshold:
 print(f"The columns have a high percentage ({matching\_percentage \*
 100:.2f}%) of matching values, suggesting similarity.")
 else:
 print("The columns do not have a high percentage of matching
 values.")

3. Compare columns: YearBuilt and year\_built

The column names "YearBuilt" and "year\_built" are quite similar, suggesting they may contain the same information. To verify this, we should print out 5 random samples from each column.

matching percentage(BROOKLYN, ['YearBuilt', 'year built'])

The columns have a high percentage (99.25%) of matching values, suggesting similarity.

The columns "YearBuilt", "year\_built" contain similar information, so remove one. Remove "year\_built" from the dataset.

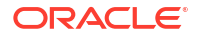
4. Compare columns: ZipCode and zip\_code

matching\_percentage(BROOKLYN, ['ZipCode', 'zip\_code'])

```
The columns have a high percentage (98.72%) of matching values, suggesting similarity.
```

The column names "ZipCode" and "zip\_code" are quite similar, suggesting they may contain the same information. To verify this, we should print out 5 random samples from each column.

```
z.show(BROOKLYN[['ZipCode', 'zip code']].sample(n=5))
```

| ZipCode 🗘 | zip_code 💲 |
|-----------|------------|
| 11207     | 11207      |
| 11221     | 11221      |
| 11216     | 11216      |
| 11236     | 11236      |
| 11229     | 11229      |

#### Filter data by selecting the desired columns

To focus on more reliable data, only houses built after the 1800s are included in the dataset. This is because houses built before the 1800s frequently have a single YearBuilt value of 0, indicating potentially missing or inaccurate information and more is exaplained in the next step.

```
BROOKLYN2 = BROOKLYN[(BROOKLYN['YearBuilt']>= 1800)]
[['building_class_at_sale', 'HealthCent', 'YearBuilt', 'ResidFAR',
'sale_date', 'building_class_category', 'GarageArea', 'CD', 'YearAlter1',
'ID', 'SchoolDist', 'SanitDistr', 'PolicePrct', 'address',
'CT2010', 'commercial_units', 'BldgArea', 'NumFloors',
'sale_price', 'AssessTot', 'ResArea', 'land_sqft', 'LotFront',
'LotArea', 'AssessLand', 'SHAPE_Area', 'year_of_sale',
'gross_sqft', 'XCoord', 'YCoord', 'SHAPE_Leng']]
# Dataframe dimension
```

BROOKLYN2.shape

(295356, 31)

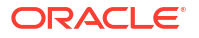

#### Feature Engineering and Visualization

Create new columns and modify existing features based on insights gathered from visualizations. The newly engineered features are then merged back into the dataset to enhance its quality and readiness for modeling.

- 1. Built periods and their counts:
  - Analyze the distribution of the periods in which the houses were built and identify the least and most common periods within our dataset. The column, YearBuilt, is first rounded to the nearest integer value. These rounded values will then be categorized into predefined intervals, or bins. Count the number of YearBuilt within each bin to determine the frequency distribution of built periods.

```
built_period = (BROOKLYN2['YearBuilt'] // 10) * 10 +
oml.Integer(BROOKLYN2['YearBuilt'] % 10 >= 5) * 10
bins_str =
built_period.cut(bins=[1700,1800,1880,1900,1920,1940,1960,1980,2000,2020
,2040])
bins = sorted(bins_str.drop_duplicates().pull())
```

```
z.show(pd.DataFrame({'Built Period':bins, 'Count':[oml.Integer(bins_str
== b).sum() for b in bins]}))
```

| Built Period 🗘 | Count 🗘 |
|----------------|---------|
| (1700, 1800]   | 74      |
| (1800, 1880]   | 438     |
| (1880, 1900]   | 42855   |
| (1900, 1920]   | 75342   |
| (1920, 1940]   | 99553   |

#### · Visualisation of built periods and their counts

```
# Data might be incomplete when DECADE_BUILT < 1900
Nbins = 141
n, bins, patches = plt.hist(built_period.pull(), Nbins)
plt.xlabel('Built_Period')
plt.ylabel('number of records')
plt.yscale('log')
p = plt.xlim(1795, 2025)</pre>
```

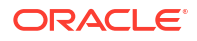

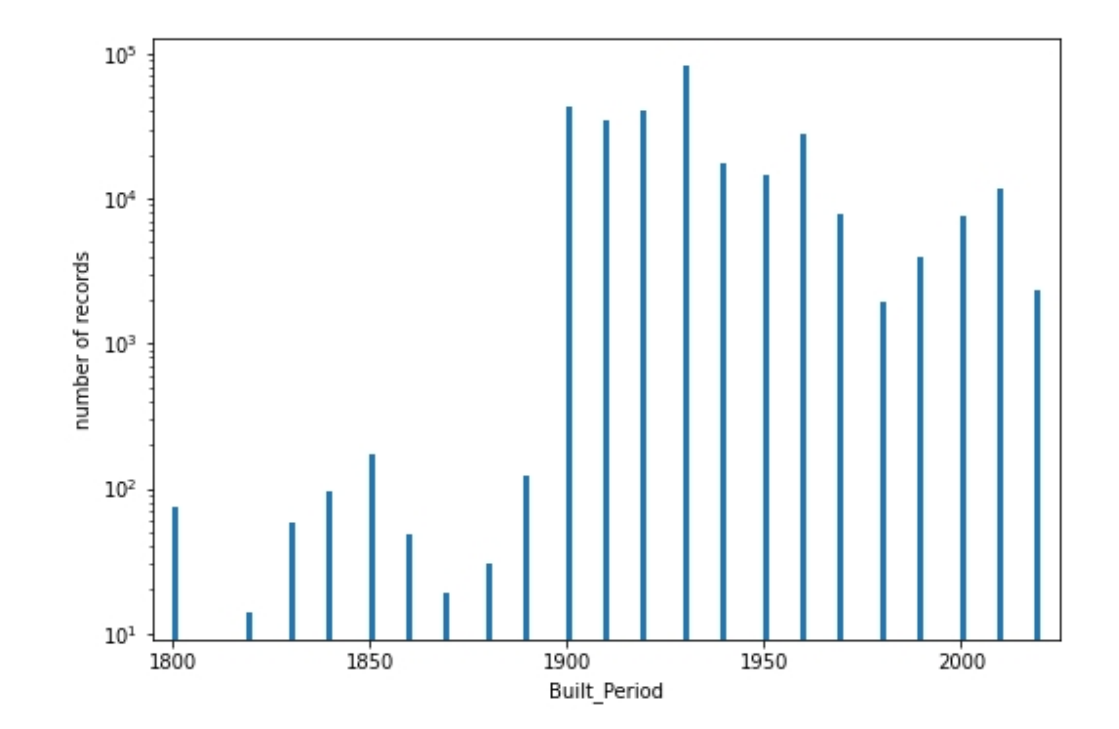

- 2. Preview sale price and count by binning
  - Analyze the distribution of the sale price of the houses and identify the least and most common sale price within our dataset. The column, sale\_price, is rounded and then are categorized into predefined intervals, or bins. Count the number of sale\_price within each bin to determine the frequency distribution of sale\_price.

Sale\_Price=(BROOKLYN2['sale\_price'].cut(bins=[-100000000,0,20000,40000,6
0000,80000,1000000,10000000,500000000]))

# bins\_str =
decade\_built.cut(bins=[1700,1800,1880,1900,1920,1940,1960,1980,2000,2020
,2040])
bins = sorted(Sale\_Price.drop\_duplicates().pull())

z.show(pd.DataFrame({'Sale Price':bins, 'Count':[oml.Integer(Sale\_Price == b).sum() for b in bins]}))

| Sale Price 🗘        | Count 🗘 |
|---------------------|---------|
| (-10000000, 0]      | 106063  |
| (0, 20000]          | 6295    |
| (100000, 1000000]   | 151515  |
| (1000000, 10000000] | 24115   |
| (1000000, 50000000] | 938     |

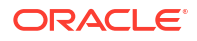

Examine logarithmic sales price distribution

```
# Most properties have 10^5 < sale_price < 10^6.5=3.2M
Nbins = 101
n, bins, patches = plt.hist((BROOKLYN2[BROOKLYN2['sale_price']>0]
['sale_price']).log(10).pull(), Nbins)
plt.xlabel('log10(sale_price)')
plt.ylabel('number of records')
p = plt.xlim(3.9, 7.1)
```

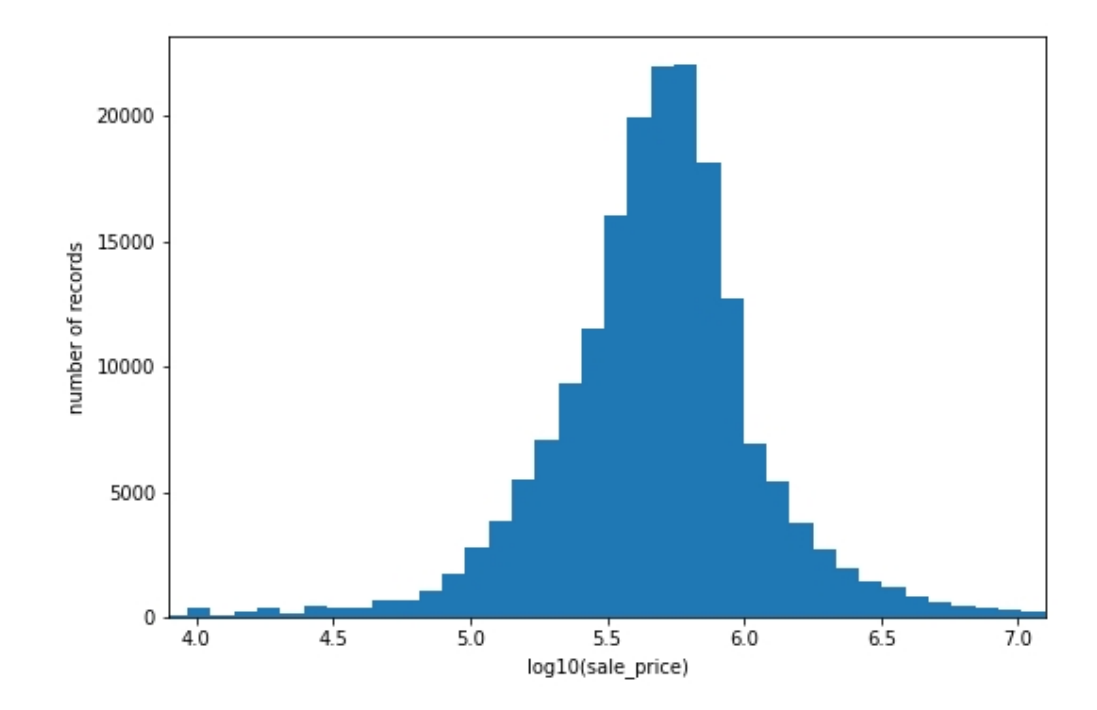

3. Preview building class category, count and count percentage

Analyze the categorical column, building\_class\_category, by computing a cross-tabulation. Sort this table in descending order. Finally, determine the frequency of each building class category.

```
build_category=
BROOKLYN2.crosstab('building_class_category').sort_values('count',
ascending=False)
count_percentage= ((build_category['count'] / len(BROOKLYN2)) *
100).round(decimals=2)
z.show(build_category.concat({'count_percentage':count_percentage}))
```

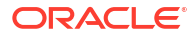

| building_class_category 💲      | count 🗘 | count_percentage |
|--------------------------------|---------|------------------|
| 02 TWO FAMILY HOMES            | 104105  | 35.25            |
| 01 ONE FAMILY HOMES            | 52897   | 17.91            |
| 03 THREE FAMILY HOMES          | 37489   | 12.69            |
| 10 COOPS - ELEVATOR APARTMENTS | 31320   | 10.6             |
| 07 RENTALS - WALKUP APARTMENTS | 27634   | 9.36             |

### 4. Examine logarithmic gross qft distribution

Values in the gross qft column, when log-transformed, approximate a normal distribution.

```
# Most properties have 10^2.9=800 < sale_price < 10^3.7=5000
Nbins = 201
n, bins, patches = plt.hist((BROOKLYN2[BROOKLYN2['gross_sqft']>0]
['gross_sqft']).log(10).pull(), Nbins)
plt.xlabel('log10(sale_price)')
plt.ylabel('number of records')
```

```
p = plt.xlim(2.5, 4.2)
```

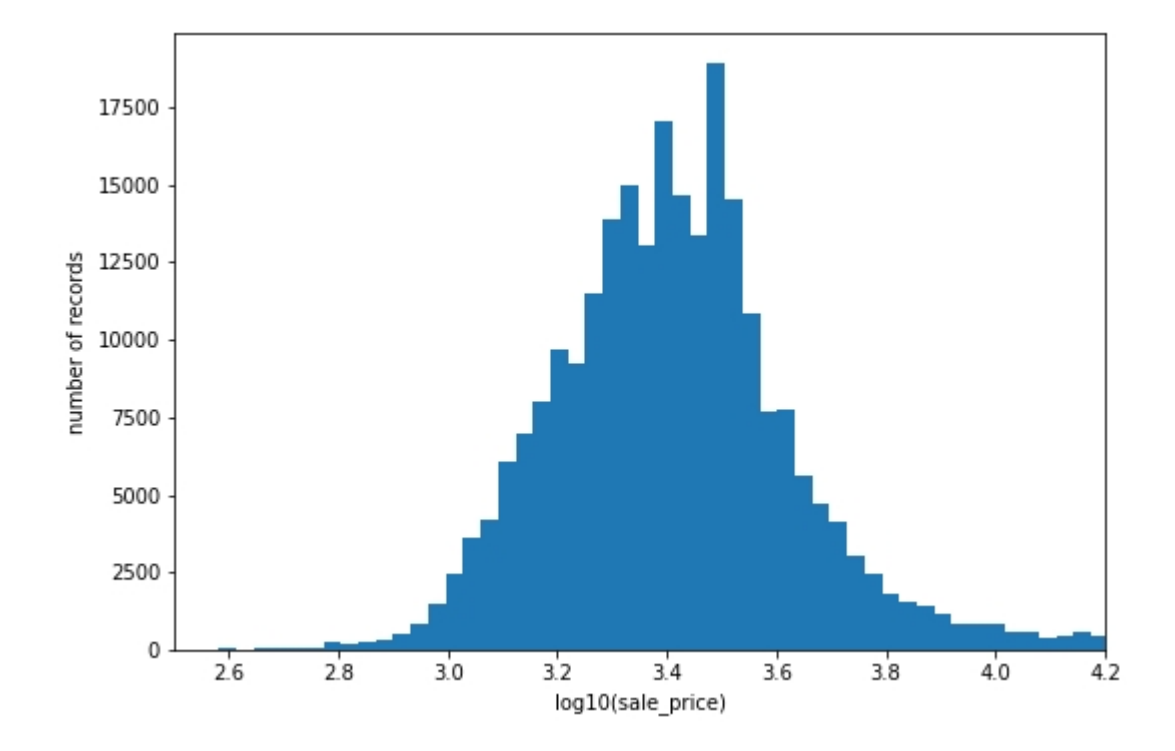

### **Feature Engineering**

Feature engineering is the process of creating new input features from existing data which explains the underlying patterns of a data. These new features help to improce the model's predictability.

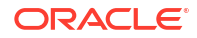

The following features have been engineered:

Built Period: The Period in which the house was built.

```
built_period=(BROOKLYN2['YearBuilt'] // 10) * 10 +
oml.Integer(BROOKLYN2['YearBuilt'] % 10 >= 5) * 10
BROOKLYN2=BROOKLYN2.concat({'Built Period':built period})
```

 Age\_At\_Sale: Age of the house at sale is the number of years from its construction to the sale date.

```
Age_At_Sale2 = abs(BROOKLYN2['year_of_sale'] - BROOKLYN2['YearBuilt'])
BROOKLYN2= BROOKLYN2.concat({'Age At Sale2': Age At Sale2})
```

Quarter: Refers to the quarter in which the house was built.

```
time_period = oml.Datetime.strptime(BROOKLYN2['sale_date'], format="MM/DD/
YYYY")
Quarter= (oml.Integer((time period.month - 1)// 3 + 1))
```

#### **Clean the Dataframe**

After feature engineering, remove columns that no longer contribute to the analysis and drop any rows that have a missing value.

```
BROOKLYN2=BROOKLYN2.drop(['sale_date'])
BROOKLYN2=BROOKLYN2.dropna()
```

Filter the data to include properties whose sale price, gross square footage, and the decade year of construction fall within a specific, relevant range.

Apply a log transformation to normalize the column. The original, untransformed column is then removed.

```
BROOKLYN3 = BROOKLYN3.concat({'log_gross_sqft':
BROOKLYN3['gross_sqft'].log(10)})
BROOKLYN3=BROOKLYN3.drop(['gross sqft'])
```

To improve the model's performance, filter the data to focus on properties with higher probabilities of belonging to specific building classes and categories.

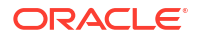

```
| (BROOKLYN3['building_class_at_sale']=='B3') ]
BROOKLYN5 = BROOKLYN4[((BROOKLYN4['building_class_category']=='02 TWO FAMILY
HOMES') | (BROOKLYN4['building class category']=='01 ONE FAMILY HOMES'))]
```

#### **Dataframe Dimensions**

Run the following script to verify the dataframe dimensions:

BROOKLYN5.shape

(67083, 32)

## 3.1.3 Build Model

Build your model using the training data set. Use the oml.glm function to build your model and specify model settings.

For a supervised learning, like Regression, before creating the model, split the data in to training and test data. Although you can use the entire data set to build a model, it is difficult to validate the model unless there are new data sets available. Therefore, to evaluate the model and to accurately assess the performance of the model on the same data, you generally split or separate the data into training and test data. You use the training data set to train the model and then use the test data set to test the accuracy of the model by running prediction queries. The testing data set already contains known values for the attribute that you want to predict. It is thus easy to determine whether the model's predictions are correct.

#### **Algorithm Selection**

Before you build a model, choose the suitable algorithm. You can choose one of the following algorithms to solve a regression problem:

- Extreme Gradient Boosting
- Generalized Linear Model
- Neural Network
- Support Vector Machine

When you want to understand the data set, you always start from a simple and easy baseline model. The Generalized Linear Model algorithm is the right choice because it is simple and easy to interpret since it fits a linear relationship between the feature and the target. You can get an initial understanding of a new data set from the result of the linear model.

The following steps guide you to split your data and build your model with the selected algorithm.

1. Split Data: Train/Test:

Split the data into training and test data, with a 80/20 ratio respectively. The seed parameter is used for random splitting. The split method splits the data referenced by the DataFrame proxy object BROOKLYN5 into two new DataFrame proxy objects train, and test.

```
TRAIN, TEST = BROOKLYN5.split(ratio = (0.8,0.2), seed=15)
TRAIN_X = TRAIN.drop('sale_price')
TRAIN_Y = TRAIN['sale price']
```

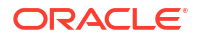

```
TEST_X = TEST
TEST_Y = TEST['sale price']
```

2. Model Building:

Specify the model settings and build a Generalized Linear Model (GLM) model object for predicting the sale\_price attribute, run the following script. The settings are given as key-value or dictionary pairs where it refers to parameters name and value setting respectively.

```
try:
    oml.drop(model = 'BROOKLYN_GLM_REGRESSION_MODEL')
except:
    print('No such model')
setting = {'PREP_AUTO':'ON',
        'GLMS_ROW_DIAGNOSTICS':'GLMS_ROW_DIAG_ENABLE',
        'GLMS_FTR_SELECTION':'GLMS_FTR_SELECTION_ENABLE',
        'GLMS_FTR_GENERATION':'GLMS_FTR_GENERATION_ENABLE',
        'GLMS_FTR_GENERATION':'GLMS_FTR_GENERATION_ENABLE'}
glm_mod = oml.glm("regression", **setting)
glm_mod = glm_mod.fit(TRAIN_X,TRAIN_Y,model_name =
'BROOKLYN GLM REGRESSION MODEL',case id = 'ID')
```

#### Model setting parameters:

- PREP\_AUTO: Used to specify fully automated or user-directed general data preparation. By default, it is enabled with a constant value as 'PREP\_AUTO': PREP\_AUTO\_ON.
- GLMS\_ROW\_DIAGNOSTICS: Enables or disables the row diagnostics. By default, row diagnostics are disabled.
- GLMS\_FTR\_SELECTION: Enables or disables feature selection for GLM. By default, feature selection is not enabled.
- GLMS\_FTR\_GENERATION: Specifies whether or not feature generation is enabled for GLM. By default, feature generation is not enabled.

### Note:

Feature generation can only be enabled when feature selection is also enabled.

## 3.1.4 Evaluate

Before you make predictions using your model on new data, you should first evaluate model accuracy. You can evaluate the model using different methods.

#### Information about Model settings

Evaluate the model by examining the various statistics generated after building the model. The statistics indicate the model's quality.

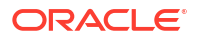

 Model details: Run the following script for model details available through the GLM model object, like the model settings, attribute coefficients, fit details, etc.

glm\_mod

They can also be displayed and viewed individually as shown below.

Attribute Coefficient: Run the following script to display the model's attribute coefficient.

```
z.show(glm mod.coef.round(2).head())
```

| attribute name 💲 | attribute value 💲 | coefficient 🗘 | std error 💲  | t value 💲 | p value |
|------------------|-------------------|---------------|--------------|-----------|---------|
| (Intercept)      | None              | 7943491860.15 | 313153278.31 | 25.37     | 0       |
| CT2010           | None              | 33851.43      | 2027.35      | 16.7      | 0       |
| BldgArea         | None              | -13147.49     | 852.39       | -15.42    | 0       |
| year_of_sale     | None              | -110725697.2  | 3974468.36   | -27.86    | 0       |
| XCoord           | None              | 2703.18       | 171.95       | 15.72     | 0       |

• Fit Details: Run the following script to display the fit details of the model.

z.show(glm mod.fit details.round(2).head())

| name 🗘             | value 🗘    |
|--------------------|------------|
| ADJUSTED_R_SQUARE  | 0.65       |
| AIC                | 1340512.07 |
| COEFF_VAR          | 41.9       |
| CORRECTED_TOTAL_DF | 53743      |
| CORRECTED_TOT_SS   | 1042052796 |

#### Score

Scoring is the process of applying the model on the test data to access its performance.

1. Predict sale price: Use the model to make predictions on test data.

```
BROOKLYN_RES = glm_mod.predict(TEST.drop('sale_price'), supplemental_cols
= TEST[:,['ID','sale_price']])
z.show(BROOKLYN_RES.round(2).head())
```

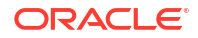

| ID 🗘  | sale_price 🗘 | PREDICTION |
|-------|--------------|------------|
| 2492  | 5000000      | 3305640.36 |
| 2509  | 500000       | 1185078    |
| 27111 | 1100000      | 1041649.91 |
| 26746 | 1100000      | 842356.97  |
| 27302 | 1100000      | 827528.32  |

 Evaluate Model Performance: Evaluate the model's performance by using the score function.

```
model_coef = len(glm_mod.coef)
no_rows_test = TEST_X.shape[0]
R_squared = glm_mod.score(TEST_X, TEST_Y).round(3)
print(
    f"RMSE : {(((BROOKLYN_RES['PREDICTION'] - BROOKLYN_RES['sale_price'])
** 2).mean() ** .5).round(2)}\n"
    f"MAE: {((abs(BROOKLYN_RES['PREDICTION'] -
BROOKLYN_RES['sale_price'])).mean()).round(2)}\n"
    f"R squared: {R_squared}\n"
    f"Adjusted R^2: {(1 - (1 - R_squared)*(no_rows_test-1)/(no_rows_test
    - model_coef -1)).round(4)}"
)
```

The interpreation of the model's performance based on the metrics are as follows:

- **RMSE** (286,137.56): The model's predictions, on average, deviate by approximately 286,137.56 units from the actual values.
- MAE (170,992.05): The average absolute error in predictions is 170,992.05 units, which provides a sense of the model's accuracy without penalizing large errors.
- R<sup>2</sup> (0.581): The model explains 58.1% of the variance in the target variable, suggesting a moderate fit to the data.
- Adjusted R<sup>2</sup> (0.5604): After adjusting for the number of predictors, the model explains about 56.04% of the variance

Overall, the model demonstrates moderate predictive accuracy, with potential for further improvement.

3. Residual Graph: The Residual plot is showing heteroscedastic pattern. This indicates that the errors in the model are inconsistent. The non-linear relationship between the fitted values (predicted values) and the residuals, suggests that the model can be improved further.

```
import matplotlib.pyplot as plt
y_pred = BROOKLYN_RES['PREDICTION'].pull()
residuals = (BROOKLYN_RES['sale_price'] -
BROOKLYN_RES['PREDICTION']).pull()
```

```
plt.scatter(y_pred, residuals)
```

```
plt.xlabel('Predicted Sale Prices')
plt.ylabel('Residuals')
plt.title('Residual Plot', fontsize=16)
plt.grid(True)
plt.axhline(y=0, color='r', linestyle='--')
plt.show()
```

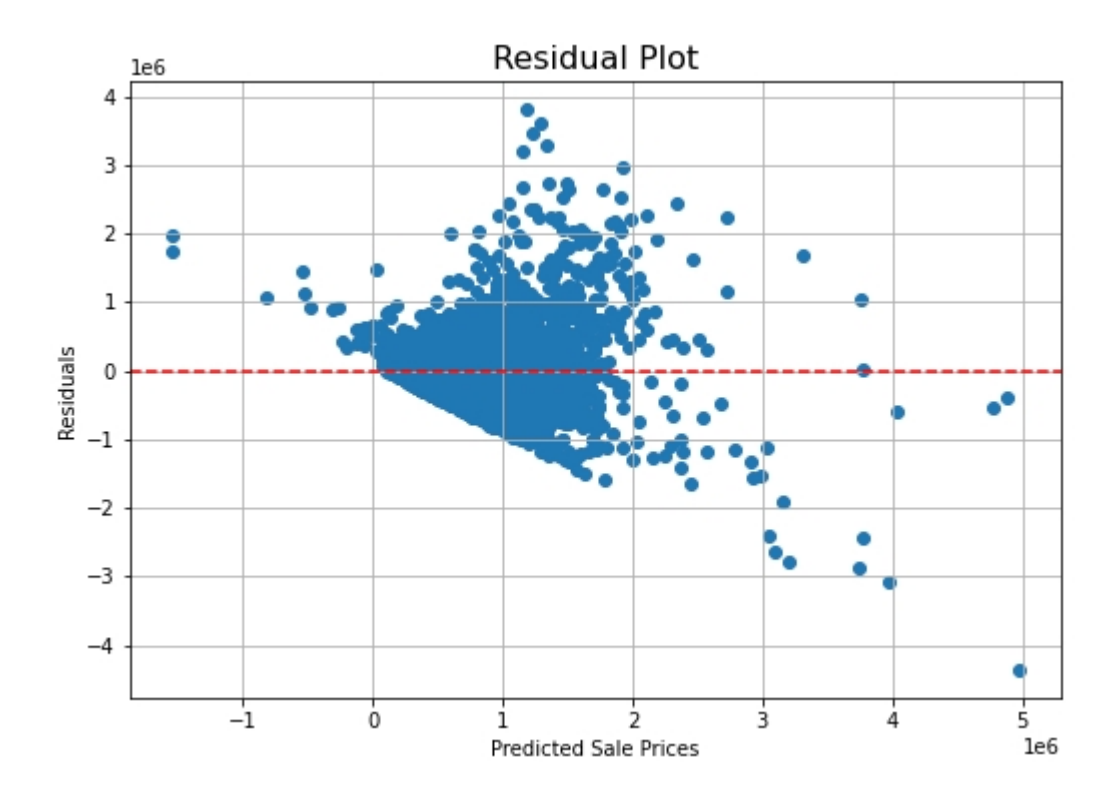

#### SQL Interface to Score Data and Display Prediction Details

You can score data and make predictions using the SQL interface. The test data is materialized into BROOKLYN\_GLM\_TEST\_DATA so that you can query it using SQL. The materialized method writes the contents of an Oracle Machine Learning oml.DataFrame proxy table to an Oracle Database table.

1. Materialize BROOKLYN\_GLM\_TEST\_DATA for use in query below:

```
try:
    oml.drop(table = 'BROOKLYN_GLM_TEST_DATA')
except:
    pass
_ = TEST.materialize(table = 'BROOKLYN_GLM_TEST_DATA')
```

 Display prediction with explanatory prediction details in SQL: The SQL command to score and display the prediction details. The prediction functions apply a glm regressional model named BROOKLYN\_GLM\_REGRESSION\_MODEL to the data from the materialized table BROOKLYN\_GLM\_TEST\_DATA. The query includes information about the predictors that have the greatest influence on the prediction.

```
SELECT ID,
       round (PREDICTION YRS RES, 3) PRED YRS RES,
       round (PRED LOWER LIMIT, 1) LOWER BOUND,
       round (PRED UPPER LIMIT, 1) UPPER BOUND,
       RTRIM(TRIM(SUBSTR(OUTPRED."Attribute1",17,100)), 'rank="1"/>')
FIRST ATTRIBUTE,
       RTRIM(TRIM(SUBSTR(OUTPRED."Attribute2",17,100)), 'rank="2"/>')
SECOND ATTRIBUTE,
       RTRIM(TRIM(SUBSTR(OUTPRED."Attribute3",17,100)), 'rank="3"/>')
THIRD ATTRIBUTE
FROM (SELECT ID,
             PREDICTION (BROOKLYN GLM REGRESSION MODEL USING *)
PREDICTION YRS RES,
             PREDICTION BOUNDS (BROOKLYN GLM REGRESSION MODEL USING
*).LOWER PRED LOWER LIMIT,
             PREDICTION BOUNDS (BROOKLYN GLM REGRESSION MODEL USING
*).UPPER PRED UPPER LIMIT,
             PREDICTION DETAILS (BROOKLYN GLM REGRESSION MODEL USING *) PD
      FROM BROOKLYN GLM TEST DATA
      WHERE ID < 100015
      ORDER BY ID) OUT,
     XMLTABLE('/Details'
              PASSING OUT.PD
              COLUMNS
              "Attribute1" XMLType PATH 'Attribute[1]',
              "Attribute2" XMLType PATH 'Attribute[2]',
               "Attribute3" XMLType PATH 'Attribute[3]') OUTPRED
```

| ID 🗘 | PRED_YRS_RES 🗘 | LOWER_BOUND 🗘 | UPPER_BOUND 🗘 | FIRST_ATTRIBUTE 💲                           |
|------|----------------|---------------|---------------|---------------------------------------------|
| 2492 | 3305640.357    | 3247333.7     | 3363947       | "year_of_sale" actualValue="2016" weight="1 |
| 2509 | 1185077.996    | 1165498.2     | 1204657.8     | "year_of_sale" actualValue="2017" weight="1 |
| 2536 | 2731191.702    | 2654003       | 2808380.4     | "year_of_sale" actualValue="2015" weight="1 |
| 2571 | 1290879.075    | 1244202.5     | 1337555.7     | "year_of_sale" actualValue="2014" weight="1 |
| 2596 | 1917010.67     | 1883723.3     | 1950298.1     | "year_of_sale" actualValue="2014" weight="1 |

To conclude, you have successfully predicted the median house prices in Boston using Generalized Linear Model algorithm.

# 3.2 Classification Use Case

A retail store has information about its customers' behavior and the purchases they make. Now with the available data, they would like you to analyze and identify the type of customers they should target which would result in an increase in the volume of the most profitable product

sold, and an increase in profit. In this use case, you will demonstrate how to identify such customers using the Random Forest algorithm.

#### **Related Contents**

| Торіс                 | Link                         |
|-----------------------|------------------------------|
| OML4Py GitHub Example | Classification Random Forest |
| About Random Forest   | About Random Forest          |
| Random Forest         | Random Forest Algorithm      |
| Shared Settings       | Shared Settings              |

Before you start your OML4Py use case journey, ensure that you have the following:

Data Set

The data set used for this use case is from the SH schema. The SH schema can be readily accessed in Oracle Autonomous Database. For on-premises databases, the schema is installed during the installation or can be manually installed by downloading the scripts. See Installing the Sample Schemas.

- Database Select or create database out of the following options:
  - Get your FREE cloud account. Go to https://cloud.oracle.com/database and select
     Oracle Database Cloud Service (DBCS), or Oracle Autonomous Database. Create an account and create an instance. See Autonomous Database Quick Start Workshop.
  - Download the latest version of Oracle Database (on premises).

#### Machine Learning Tools Depending on your database selection,

- Use OML Notebooks for Oracle Autonomous Database.
- Install and use Oracle SQL Developer connected to an on-premises database or DBCS. See Installing and Getting Started with SQL Developer.
- Other Requirements

Data Mining Privileges (this is automatically set for ADW). See System Privileges for Oracle Machine Learning for SQL.

Load Data

Access the data set from the SH Schema and explore the data to understand the attributes.

• Explore Data

Explore the data to understand and assess the quality of the data. At this stage assess the data to identify data types and noise in the data. Look for missing values and numeric outlier values.

Build Model

Build your model using the training data set. Use the oml.rf function to build your model and specify the model settings.

Evaluate

Before you make predictions using your model on new data, you should first evaluate model accuracy. You can evaluate the model using different methods.

#### **Related Topics**

- Create a Notebook
- Edit your Notebook

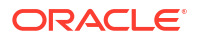

Installing Sample Schemas

# 3.2.1 Load Data

Access the data set from the SH Schema and explore the data to understand the attributes.

| Attribute Name          | Information                                                       |
|-------------------------|-------------------------------------------------------------------|
| CUST_ID                 | The ID of the customer                                            |
| EDUCATION               | Educational information of the customer                           |
| OCCUPATION              | Occupation of the customer                                        |
| HOUSEHOLD_SIZE          | People per house                                                  |
| YRS_RESIDENCE           | Number of years of residence                                      |
| AFFINITY_CARD           | Whether the customer holds an affinity card                       |
| BULK_PACK_DISKETTES     | Product. Indicates whether the customer already owns the product. |
|                         | 1 means Yes. 0 means No                                           |
| FLAT_PANEL_MONITOR      | Product. Indicates whether the customer already owns the product. |
|                         | 1 means Yes. 0 means No                                           |
| HOME_THEATER_PACKAGE    | Product. Indicates whether the customer already owns the product. |
|                         | 1 means Yes. 0 means No                                           |
| BOOKKEEPING_APPLICATION | Product. Indicates whether the customer already owns the product. |
|                         | 1 means Yes. 0 means No                                           |
| PRINTER_SUPPLIES        | Product. Indicates whether the customer already owns the product. |
|                         | 1 means Yes. 0 means No                                           |
| Y_BOX_GAMES             | Product. Indicates whether the customer already owns the product. |
|                         | 1 means Yes. 0 means No                                           |
| OS_DOC_SET_KANJI        | Product. Indicates whether the customer already owns the product. |
|                         | 1 means Yes. 0 means No                                           |
| COMMENTS                | Comments from customers                                           |

To learn more about CUSTOMERS table in SH Schema, see SH Sample Schema .

# 3.2.2 Explore Data

Explore the data to understand and assess the quality of the data. At this stage assess the data to identify data types and noise in the data. Look for missing values and numeric outlier values.

#### **Data Understanding and Preparation**

To access database data from Python using OML4Py, you must first create a oml.DataFrame proxy object in Python which represents a database table, view, or query. Create a oml.DataFrame proxy object for SUPPLEMENTARY\_DEMOGRAPHICS and CUSTOMERS

and then merge them by inner join on an identical and unique column. Assess the data to identify data types and noise in the data. Look for missing values (systematic or random), outlier numeric values, or inconsistently labeled categorical values.

For data preparation and understanding run the following steps:

1. Run the following script in a %python interpreter paragraph to import the oml modules, the Panda's module, and set the display options:

```
import pandas as pd
import oml
pd.set_option('display.max_rows', 500)
pd.set_option('display.max_columns', 500)
pd.set_option('display.width', 1000)
import warnings
warnings.simplefilter(action='ignore', category=FutureWarning)
```

2. Use the oml.sync function to create the Python object DEMOGRAPHICS as a proxy for a database table SUPPLEMENTARY\_DEMOGRAPHICS. The oml.sync function returns an oml.DataFrame object or a dictionary of oml.DataFrame objects. The oml.DataFrame object returned by oml.sync is a proxy for the database object.

```
DEMOGRAPHICS = oml.sync(table = "SUPPLEMENTARY_DEMOGRAPHICS", schema =
"SH")
z.show(DEMOGRAPHICS.head())
```

| CUST_ID 🗘 | EDUCATION \$ | OCCUPATION \$ | HOUSEHOLD_SIZE 🗘 | YRS_RESIDENCE 🗘 | AFFINITY_CARD |
|-----------|--------------|---------------|------------------|-----------------|---------------|
| 102547    | 10th         | Other         | 1                | 0               | 0             |
| 101050    | 10th         | Other         | 1                | 0               | 0             |
| 100040    | 11th         | Sales         | 1                | 0               | 0             |
| 102117    | HS-grad      | Farming       | 1                | 0               | 0             |
| 101074    | 10th         | Handler       | 1                | 1               | 0             |

Run the shape function to view the rows and columns of an oml.DataFrame object DEMO.

print("Shape:",DEMOGRAPHICS.shape)

(4500, 14)

4. Use the oml.sync function to create the Python object CUSTOMERS as a proxy for a database table SH.CUSTOMERS. Like the second step here no schema is used. With the schema argument, you can specify the schema in which to create a Python environment and proxy objects. Only one environment for a given database schema can exist at a time. If schema=None, then objects are created in the current user's schema.

CUSTOMERS = oml.sync(query = 'SELECT CUST\_ID, CUST\_GENDER, CUST\_MARITAL\_STATUS, CUST\_YEAR\_OF\_BIRTH, CUST\_INCOME\_LEVEL,

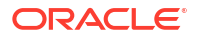

```
CUST_CREDIT_LIMIT FROM SH.CUSTOMERS')
z.show(CUSTOMERS.head())
```

| CUST_ID 🗘 | CUST_GENDER 🗘 | CUST_MARITAL_STATUS 🗘 | CUST_YEAR_OF_BIRTH 🗘 | CUST_INCOME_LEVEL    |
|-----------|---------------|-----------------------|----------------------|----------------------|
| 49671     | М             | married               | 1976                 | G: 130,000 - 149,999 |
| 3228      | М             | None                  | 1964                 | G: 130,000 - 149,999 |
| 6783      | М             | single                | 1942                 | G: 130,000 - 149,999 |
| 10338     | М             | married               | 1977                 | G: 130,000 - 149,999 |
| 13894     | М             | None                  | 1949                 | G: 130,000 - 149,999 |

5. Run the shape function to view the rows and columns of an oml.DataFrame object CUSTOMERS.

print("Shape:",CUSTOMERS.shape)

(55500, 6)

6. Create a new oml.dataframe CUSTOMER\_DATA by merging the table CUSTOMERS and DEMOGRAPHICS with an inner join on the common column CUST\_ID. The merge function joins one oml.dataframe to another oml.dataframe. The suffixes parameter is used when the two oml.dataframe have conflicting column names.

```
CUSTOMER_DATA = CUSTOMERS[["CUST_ID", "CUST_INCOME_LEVEL",
"CUST_CREDIT_LIMIT"]].merge(DEMOGRAPHICS[["CUST_ID", "HOUSEHOLD_SIZE",
"OCCUPATION", "HOME_THEATER_PACKAGE"]], how = "inner", on =
'CUST_ID',suffixes = ["",""])
z.show(CUSTOMER_DATA.head())
```

| CUST_ID 🗘 | CUST_INCOME_LEVEL 🗘  | CUST_CREDIT_LIMIT 💲 | HOUSEHOLD_SIZE 💲 | OCCUPATION |
|-----------|----------------------|---------------------|------------------|------------|
| 100134    | L: 300,000 and above | 9000                | 2                | Cleric.    |
| 102828    | E: 90,000 - 109,999  | 10000               | 1                | Machine    |
| 101232    | J: 190,000 - 249,999 | 9000                | 1                | Other      |
| 100696    | F: 110,000 - 129,999 | 7000                | 3                | Prof.      |
| 103948    | J: 190,000 - 249,999 | 9000                | 1                | Cleric.    |

7. Run the shape function to view the rows and columns of an oml.DataFrame object CUSTOMER\_DATA.

print("Shape:", CUSTOMER DATA.shape)

(4500, 6)

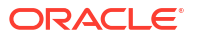

8. Run the following script to view the data types of all the columns.

```
print("The datatypes of the column: ","\n")
print(CUSTOMER DATA.dtypes)
```

The datatypes of the column:

```
CUST_ID<class 'oml.core.float.Float'>CUST_INCOME_LEVEL<class 'oml.core.string.String'>CUST_CREDIT_LIMIT<class 'oml.core.float.Float'>HOUSEHOLD_SIZE<class 'oml.core.string.String'>OCCUPATION<class 'oml.core.string.String'>HOME_THEATER_PACKAGE<class 'oml.core.integer.Integer'>dtype: object
```

 To check if there are any missing values run the following script. The count function returns the number of elements that are not NULL for each column and the len function returns the number of rows in the dataset.

```
print("Number of missing values in each column is : \n")
print(len(CUSTOMER_DATA)-CUSTOMER_DATA.count())
```

Number of missing values in each column is :

| CUST_ID              | 0 |
|----------------------|---|
| CUST_INCOME_LEVEL    | 0 |
| CUST_CREDIT_LIMIT    | 0 |
| HOUSEHOLD_SIZE       | 0 |
| OCCUPATION           | 0 |
| HOME_THEATER_PACKAGE | 0 |
| dtype: int64         |   |

10. Use the crosstab method to perform a cross-column analysis of an oml.DataFrame object in the database. The crosstab method computes a cross-tabulation of two or more columns. By default, it computes a frequency table for the columns unless a column and an aggregation function have been passed to it. In this example, the crosstab function displays the distribution of HOME\_THEATER\_PACKAGE responders.

z.show(CUSTOMER DATA.crosstab('HOME THEATER PACKAGE'))

| HOME_THEATER_PACKAGE 💠 | count |
|------------------------|-------|
| 0                      | 1961  |
| 1                      | 2539  |

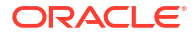

#### To know how customers respond to HOME\_THEATER\_PACKAGE according to their income level run the following code:

z.show(CUSTOMER\_DATA.crosstab('CUST\_INCOME\_LEVEL','HOME\_THEATER\_PACKAGE').s
ort\_values('count', ascending=False).rename(columns =
{'count':'NUM CUSTOMERS'}))

| CUST_INCOME_LEVEL 🗘  | HOME_THEATER_PACKAGE 😂 | NUM_CUSTOMERS |
|----------------------|------------------------|---------------|
| J: 190,000 - 249,999 | 1                      | 519           |
| J: 190,000 - 249,999 | 0                      | 446           |
| L: 300,000 and above | 0                      | 328           |
| l: 170,000 - 189,999 | 1                      | 319           |
| L: 300,000 and above | 1                      | 315           |

This completes the data understanding and data preparation stage.

# 3.2.3 Build Model

Build your model using the training data set. Use the oml.rf function to build your model and specify the model settings.

For a supervised learning, like Classification, before creating the model, split the data into training and test data. Although you can use the entire data set to build a model, it is difficult to validate the model unless there are new data sets available. Therefore, to evaluate the model and to accurately assess the performance of the model on the same data, you generally split or separate the data into training and test data. You use the training data set to train the model and then use the test data set to test the accuracy of the model by running prediction queries. The testing data set already contains known values for the attribute that you want to predict. It is thus easy to determine whether the predictions of the model are correct.

#### **Algorithm Selection**

Before you build a model, choose the suitable algorithm. You can choose one of the following algorithms to solve a classification problem:

- Decision Tree
- Generalized Linear Model
- Naive Bayes
- Neural Network
- Random Forest
- Support Vector Machine

Here you will be using Random forest algorithms as interpretability is not a major concern. The Random Forest algorithm is a type of ensemble method used for classification. Random forest builds a number of independent decision trees and combines the output of the multiple decision trees to make predictions. Each of these decision trees is built using a random sample from the input and each tree uses a random subset of the features. This avoids the problem of overfitting while increasing accuracy. To build a model using a supervised learning algorithm

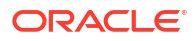

(Random Forest Model), you need to first split the data into train and test data. After splitting the data, build the model using the train data and once the model is built, score the test data using the model.

 You will split the CUSTOMER\_DATA data with 60 percent of the records for the train data set and 40 percent for the test data set. The seed parameter is used for random splitting. The split method splits the data referenced by the DataFrame proxy object CUSTOMER\_DATA into two new DataFrame proxy objects train, and test. Run the following script.

```
TRAIN, TEST = CUSTOMER_DATA.split(ratio = (0.6,0.4),seed=1)
TRAIN_X = TRAIN.drop('HOME_THEATER_PACKAGE')
TRAIN_Y = TRAIN['HOME_THEATER_PACKAGE']
TEST_X = TEST
TEST Y = TEST['HOME_THEATER_PACKAGE']
```

2. Run the following statement to view a few rows of the test dataset.

```
z.show(TRAIN)
```

3. To specify model settings and build a Random Forest model object for predicting the HOME\_THEATER\_PACKAGE attribute, run the following script. The settings are given as key-value or dictionary pairs where it refers to parameters name and value setting respectively. Here some of the settings specified are PREP\_AUTO and RFOR\_NUM\_TREES. The Random Forest makes use of the Decision Tree settings to configure the construction of individual trees. The fit function builds the rf model according to the training data and parameter settings.

```
try:
    oml.drop(model = 'MODEL_RF')
except:
    pass
settings = {'PREP_AUTO': 'ON',
        'ALGO_NAME': 'ALGO_RANDOM_FOREST',
        'RFOR_NUM_TREES': '25'}
rf_mod = oml.rf(**settings)
rf_mod.fit(TRAIN X, TRAIN Y, case id = 'CUST ID', model name = 'MODEL RF')
```

#### Model setting parameters:

- RFOR NUM TREES: Denotes the number of trees the random forest can have.
- PREP\_AUTO: Used to specify fully automated or user-directed general data preparation. By default, it is enabled with a constant value as 'PREP\_AUTO': PREP\_AUTO\_ON. Alternatively, it can also be given as 'PREP\_AUTO': 'ON'.

### Note:

Any parameters or settings not specified are either system-determined or default values are used.

# 3.2.4 Evaluate

Before you make predictions using your model on new data, you should first evaluate model accuracy. You can evaluate the model using different methods.

#### Information about Model settings

Evaluate the model by examining the various statistics generated after building the model. The statistics indicate the model's quality.

 Run the following script for model details available through the Random Forest model object, like the model settings, coefficients, fit details, etc.

rf\_mod

Model Name: MODEL\_RF

Model Owner: OMLUSERDK

Algorithm Name: Random Forest

Mining Function: CLASSIFICATION

Target: HOME\_THEATER\_PACKAGE

Settings:

| setting name                 | setting value                                                                                                    |
|------------------------------|----------------------------------------------------------------------------------------------------|
| ALGO_NAME                    | ALGO_RANDOM_FOREST                                                                                                    |
| CLAS_MAX_SUP_BINS            | 32                                                                                                    |
| CLAS_WEIGHTS_BALANCED        | OFF                                                                                                    |
| ODMS_DETAILS                 | ODMS_ENABLE                                                                                                    |
| ODMS_MISSING_VALUE_TREATMENT | ODMS_MISSING_VALUE_AUTO                                                                                                    |
| ODMS_RANDOM_SEED             | 0                                                                                                    |
| ODMS_SAMPLING                | ODMS_SAMPLING_DISABLE                                                                                                    |
| PREP_AUTO                    | ON                                                                                                    |
| RFOR_NUM_TREES               | 25                                                                                                    |
| RFOR_SAMPLING_RATIO          | .5                                                                                                    |
| TREE_IMPURITY_METRIC         | TREE_IMPURITY_GINI                                                                                                    |
| TREE_TERM_MAX_DEPTH          | 16                                                                                                    |
| TREE_TERM_MINPCT_NODE        | .05                                                                                                    |
| TREE_TERM_MINPCT_SPLIT       | .1                                                                                                    |
| TREE_TERM_MINREC_NODE        | 10                                                                                                    |
|                              | setting name<br>ALGO_NAME<br>CLAS_MAX_SUP_BINS<br>CLAS_WEIGHTS_BALANCED<br>ODMS_DETAILS<br>ODMS_MISSING_VALUE_TREATMENT<br>ODMS_RANDOM_SEED<br>ODMS_SAMPLING<br>PREP_AUTO<br>RFOR_NUM_TREES<br>RFOR_SAMPLING_RATIO<br>TREE_IMPURITY_METRIC<br>TREE_TERM_MAX_DEPTH<br>TREE_TERM_MINPCT_NODE<br>TREE_TERM_MINPCT_SPLIT<br>TREE_TERM_MINREC_NODE |

They can also be displayed and viewed individually as shown below.

• Run the following script to display the model's global statistics.

z.show(rf\_mod.global\_stats)

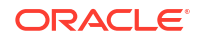

| attribute name 💲 | attribute value $\ \diamondsuit$ |
|------------------|----------------------------------|
| AVG_DEPTH        | 8.72AVG_NODECOUNT                |
| MAX_DEPTH        | 10                               |
| MAX_NODECOUNT    | 89                               |
| MIN_DEPTH        | 10                               |
| MIN_NODECOUNT    | 35                               |

• Run the following script to display the attribute importance of the rf mod model.

z.show(rf mod.importance)

| ATTRIBUTE_NAME 😂  | ATTRIBUTE_SUBNAME 💲 | ATTRIBUTE_IMPORTANCE |
|-------------------|---------------------|----------------------|
| CUST_CREDIT_LIMIT | None                | 1.570499020749605    |
| CUST_INCOME_LEVEL | None                | 0.8044975606753664   |
| HOUSEHOLD_SIZE    | None                | 1.794760876267874    |
| OCCUPATION        | None                | 0.840247963640243    |

#### Score

Here you will make predictions on the test case using the model and then evaluate the model by using methods like Confusion Matrix, Lift Chart, Gains Chart, and ROC curve chart.

1. Make predictions on the test data and add the CASE\_ID as a supplemental column so you can uniquely associate scores with the original data. To do so run the below script:

```
# Set the case ID attribute
case_id = 'CUST_ID'
# Gather the Predictions
RES_DF = rf_mod.predict(TEST_X, supplemental_cols = TEST_X)
# Additionally collect the PROBABILITY_OF_0 and PROBABILITY_OF_1
RES_PROB = rf_mod.predict_proba(TEST_X, supplemental_cols =
TEST_X[case_id])
# Join the entire result into RES_DF
RES_DF = RES_DF.merge(RES_PROB, how = "inner", on = case_id, suffixes =
["", ""])
```

2. To evaluate the model, pass a proxy object oml.Dataframe containing predictions and the target columns in a user-defined function named evaluate\_model. Evaluate your model using standard metrics. For a classification example, you can evaluate your model using the following:

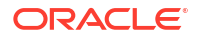

- Confusion Matrix: It displays the number and type of correct and incorrect predictions made with respect to the actual classification in the test data. It is an n-by-n matrix where n is the number of classes.
- Lift Chart: Applies only to binary classification requiring the designation of the positive class. It measures the degree to which the predictions of a classification model are better than randomly generated predictions.
- ROC curve chart: Applies to binary classification and requires the designation of the positive class. These are metrics for comparing predicted and actual target values in a classification model.

Run the below script to generate the metrics and charts:

```
def evaluate model(pred data='', settings name={''}, name='', target=''):
    """Evaluate the models by passing an proxy oml.Dataframe containing
Predictions
   and the target column,
   The Settings name (for the charts),
   The name of the model used (for the charts),
    Supply the target column name for evaluation
    for computing the confusion matrix with the test dataset"""
    import oml
    import numpy as np
    import matplotlib.pyplot as plt
    from sklearn.metrics import auc
    from sklearn.metrics import roc curve
    conf matrix = pred data.crosstab(target, 'PREDICTION', pivot=True)
    # Extract Statistics from the Confusion Matrix
    cf local = conf matrix.pull()
    TN = int(cf local[cf local[target]==0]['count (0)'])
    FN = int(cf local[cf local[target]==0]['count (1)'])
    TP = int(cf local[cf_local[target]==1]['count_(1)'])
    FP = int(cf local[cf local[target]==1]['count (0)'])
    TPR = TP/(TP+FN)
   FPR = FP/(FP+TN)
   TNR = TN/(TN+FP)
   FNR = FN/(FN+TP)
   Precision = TP/(TP+FP)
   Accuracy = (TP+TN) / (TP+TN+FP+FN)
   NPV = TN/(FN+TN)
   DetectionRate = TN/(FN+TN)
   BalancedAccuracy = (TPR+TNR)/2
    # Estimated AUC via Triangle (not very precise) could be
    \# AUC = (1/2) *FPR*TPR + (1/2) * (1-FPR) * (1-TPR) + (1-FPR) *TPR
    # Compute real AUC using roc curve by loading the
    # data locally and using the roc curve() function
    pred local = pred data.pull()
    fpr, tpr, =
roc curve(pred local[[target]],pred local[['PROBABILITY OF 1']])
   AUC = auc(fpr, tpr)
    opt index = np.argmax(tpr - fpr)
    FPR OPT = fpr[opt index]
    TPR OPT = tpr[opt index]
```

```
F1Score = 2*Precision*TPR/(Precision+TPR)
   MathewsCorrCoef = ((TP*TN) - (FP*FN)) /
((TP+FP)*(TP+FN)*(TN+FP)*(TN+FN))**0.5
   # Store all statistics to export
   statistics = {'Algorithm' : name,
                'Algorithm setting' : settings name,
                'TN' : TN,
                'TP' : TP,
                'FP' : FP,
                'FN' : FN,
                'TPR' : TPR,
                'FPR' : FPR,
                'TNR' : TNR,
                'FNR' : FNR,
                'Precision' : Precision,
                'Accuracy' : Accuracy,
                'NPV' : NPV,
                'DetectionRate' : DetectionRate,
                'BalancedAccuracy' : BalancedAccuracy,
                'AUC' : AUC,
                'F1Score' : F1Score,
                'MathewsCorrCoef' : MathewsCorrCoef
   # Nice round stats for printing to screen
   TOTAL = TP+TN+FP+FN
   TN P = round((TN/TOTAL*100), 2)
   FP P = round((FP/TOTAL*100), 2)
   FN P = round((FN/TOTAL*100), 2)
   TP P = round ((TP/TOTAL*100), 2)
   # Print the output nicely on Zeppelin native Table
   print("%table CONFUSION MATRIX\tPREDICTED 0\tPREDICTED 1\nACTUAL 0\t"+
       "True Negative: "+str(TN)+" ("+str(TN P)+"%) \t"+
       "False Positive: "+str(FP)+" ("+str(FP P)+"%) \nACTUAL 1\t"+
       "False Negative: "+str(FN)+" ("+str(FN P)+"%)\t"+
       "True Positive: "+str(TP)+" ("+str(TP P)+"%) \n"+
       "Accuracy: "+str(round(Accuracy*100,4))+"%\t"+
       "AUC: "+str(round(AUC, 4))+"t"+
       "F1Score: "+str(round(F1Score, 4))
       )
   # Multiple Charts for Evaluation
   fig, axes = plt.subplots(nrows=1, ncols=4, figsize=[22,5])
   ax1, ax2, ax3, ax4 = axes.flatten()
   fig.suptitle('Evaluation of the '+str(name)+' Model, with settings:
'+str(settings name), size=16)
   # Statistics
   ax1.axis('off')
   # Function to return rounded numbers if the string is float, return
   # integers otherwise and return characters if not a number
   def round if float(content):
       try:
           val = float(content)
       except ValueError:
```

```
return (content)
        else:
            if val.is integer():
                return(int(content))
            else:
                return(round(float(content),4))
    for num, name in enumerate(statistics):
        ax1.text(0.01,
        (-num*0.06+0.94),
        "{0}: {1}".format(name,round if float(statistics[name])),
        ha='left',
        va='bottom',
        fontsize=12)
    # Produce Lift Chart
    ax2.set title('Lift Chart')
    data = pred local.sort values(by='PROBABILITY OF 1', ascending=False)
    data['row id'] = range(0,0+len(data))
    data['decile'] = ( data['row id'] / (len(data)/10) ).astype(int)
   lift = data.groupby('decile')[target].agg(['count','sum'])
    lift.columns = ['count', target]
    lift['decile'] = range(1,11)
    data_ideal = pred_local.sort values(by=target, ascending=False)
    data ideal['row id'] = range(0,0+len(data))
    data ideal['decile'] = ( data ideal['row id'] /
(len(data ideal)/10) ).astype(int)
   lift ideal = data ideal.groupby('decile')[target].agg(['count','sum'])
    lift ideal.columns = ['count', 'IDEAL']
    lift['IDEAL']=lift ideal['IDEAL']
    ax2.bar(lift['decile'], lift['IDEAL']/lift['count'],
    color='darkorange', label='Ideal')
    ax2.bar(lift['decile'], lift[target]/lift['count'],
   color='blue', alpha=0.6, label='Model')
   ax2.axhline((lift[target]/lift['count']).mean(),
   color='grey', linestyle='--', label='Avg TARGET')
   ax2.set ylim(0,1.15)
   ax2.set xlabel('Decile', size=13)
   ax2.set ylabel('Percent of Actual Targets', size=13)
    # Print labels.
    for dec in lift['decile']:
        ax2.text(dec, lift[lift.decile==dec][target]/lift[lift.decile==dec]
['count'] + 0.05,
        ("%.Of" % int(round((lift[(lift.decile==dec)][target]/
lift[lift.decile==dec]['count'])*100,0)))+"%",
        ha='center', va='bottom')
    ax2.legend(loc="upper right")
    # Produce Gains Chart
    ax3.set title('Distributions of Predictions')
    pred local[pred local[target]==1]['PROBABILITY OF 1'].rename("Target =
1").plot(kind='density', bw method=0.1, grid=True, ax=ax3)
   pred local[pred local[target]==0]['PROBABILITY OF 1'].rename("Target =
0").plot(kind='density', bw method=0.1, grid=True, ax=ax3)
```

```
ax3.axvline(.5, color='grey', linestyle='--', label='Cutoff at 0.5')
    ax3.set xlim([0,1])
    ax3.set xlabel('Probability of 1', size=13)
    ax3.set ylabel('Density', size=13)
    ax3.legend(loc="upper right")
    # ROC curve Chart
    ax4.set title('ROC Curve')
    ax4.plot(fpr, tpr, color='blue', lw=2, label='ROC curve')
    ax4.plot(FPR OPT, TPR OPT, color='orange', markersize=6)
    ax4.plot([0, 1], [0, 1], lw=2, linestyle='--', color='grey',
label='Random guess')
    ax4.annotate('Optimal Cutoff:\nTPR: '+str(round(TPR OPT,2))+' FPR:
'+str(round(FPR OPT,2)),
                fontsize=11, xy=(FPR_OPT, TPR_OPT), xycoords='data',
xytext=(0.98, 0.54),
                textcoords='data',
                arrowprops=dict(facecolor='gray', shrink=0.1, width=2,
                                connectionstyle='arc3, rad=0.3'),
                horizontalalignment='right', verticalalignment='top')
    ax4.annotate('AUC ='+str(round(AUC,4)), xy=(0.5, 0.35),
                xycoords='axes fraction', size=13)
    ax4.annotate('Precision ='+str(round(Precision,4)), xy=(0.45, 0.3),
                xycoords='axes fraction', size=13)
    ax4.annotate('Recall = '+str(round(TPR, 4)), xy=(0.4, 0.25),
                xycoords='axes fraction', size=13)
    ax4.annotate('Accuracy ='+str(round(Accuracy,4)), xy=(0.35, 0.2),
                xycoords='axes fraction', size=13)
    ax4.annotate('F1 Score ='+str(round(F1Score,4)), xy=(0.3, 0.15),
                xycoords='axes fraction', size=13)
    ax4.set xlim([-0.02, 1.02])
    ax4.set ylim([0.0, 1.02])
    ax4.set xlabel('False Positive Rate', size=13)
    ax4.set ylabel('True Positive Rate', size=13)
    ax4.legend(loc="lower right")
```

return(statistics, pred local)

\_ = evaluate\_model(pred\_data=RES\_DF, settings\_name='Num Trees:25,Sampling Ratio:0.5', name='Random Forest', target='HOME THEATER PACKAGE')

| CONFUSION MATRIX 💲 | PREDICTED 0 🗘                | PREDICTED 1 🗘               |
|--------------------|------------------------------|-----------------------------|
| ACTUAL 0           | True Negative: 325 (18.51%)  | False Positive: 92 (5.24%)  |
| ACTUAL 1           | False Negative: 473 (26.94%) | True Positive: 866 (49.32%) |
| Accuracy: 67.8246% | AUC: 0.7156                  | F1Score: 0.754              |

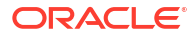

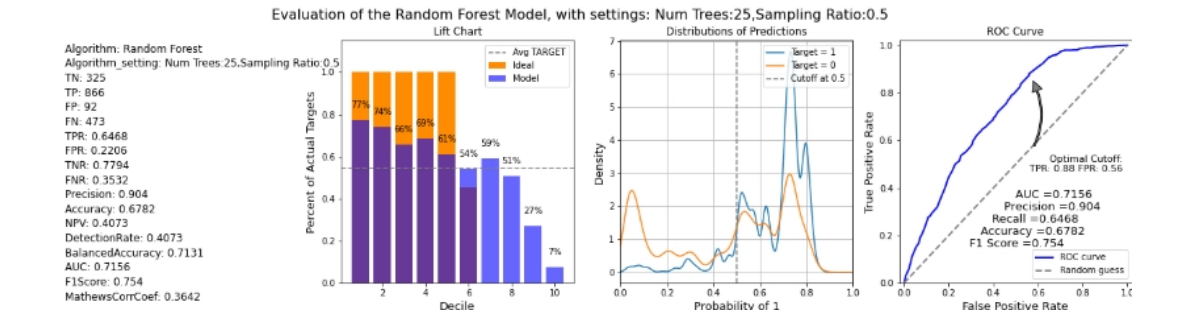

 Display the results of customers responding to HOME\_THEATER\_PACKAGE with a probability greater than 0.5. Select the columns from the RES\_DF dataset to display. To do so, run the following script:

| CUST_ID 🗘 | CUST_INCOME_LEVEL 💲  | CUST_CREDIT_LIMIT 💲 | HOUSEHOLD_SIZE 🗘 | OCCUPATION |
|-----------|----------------------|---------------------|------------------|------------|
| 100718    | L: 300,000 and above | 11000               | 3                | Transp.    |
| 101020    | K: 250,000 - 299,999 | 11000               | 3                | Transp.    |
| 101900    | C: 50,000 - 69,999   | 5000                | 3                | Transp.    |
| 100229    | D: 70,000 - 89,999   | 10000               | 3                | Transp.    |
| 103311    | E: 90,000 - 109,999  | 10000               | 3                | Transp.    |

z.show(RES DF[RES DF['PROBABILITY OF 1'] > 0.5])

4. Run the following script to get the model accuracy of the rf\_mod. The score function makes prediction on the Test data and the target test data and gives the mean accuracy.

print("RF accuracy score = {:.2f}".format(rf mod.score(TEST X, TEST Y)))

```
RF accuracy score = 0.68
```

You obtain an accuracy of 0.68 or approximately 68% of the result are correctly predicted.

To conclude, you have successfully identified customers who are likely to purchase HOME\_THEATER\_PACKAGE. This prediction helps to promote and offer home theater package to the target customers.

# 3.3 Clustering Use Case

A retail store has information about its customers' behavior and the purchases they make. Now with the available data, they would like you to analyze and identify if there are any similarities between the customers. Use Oracle Machine Learning to segment customers by finding clusters in the data set which can be then used to support targeted marketing campaigns to

increase retail sales. In this use case, you will learn how to identify such segments using the k-Means algorithm.

#### **Related Contents**

| Table 3-1 | Related | Contents |
|-----------|---------|----------|
|-----------|---------|----------|

| Торіс                        | Link                           |
|------------------------------|--------------------------------|
| OML4Py GitHub Example        | Clustering k-Means             |
| About Clustering             | About Clustering               |
| Model Settings               | About Model Settings           |
| Shared Settings              | Shared Settings                |
| k-Means - Model Detail Views | Model Detail Views for k-Means |

(Optional) Enter contextual information here, including the purpose of the task.

Before you start your OML4Py use case journey, ensure that you have the following:

Data Set

The data set used for this use case is from the SH schema. The SH schema can be readily accessed in Oracle Autonomous Database. For on-premises databases, the schema is installed during the installation or can be manually installed by downloading the scripts. See Installing the Sample Schemas.

Database

Select or create database out of the following options:

- Get your FREE cloud account. Go to https://cloud.oracle.com/database and select Oracle Database Cloud Service (DBCS), or Oracle Autonomous Database. Create an account and create an instance. See Autonomous Database Quick Start Workshop.
- Download the latest version of Oracle Database (on premises).
- Machine Learning Tools Depending on your database selection,
  - Use OML Notebooks for Oracle Autonomous Database.
  - Install and use Oracle SQL Developer connected to an on-premises database or DBCS. See Installing and Getting Started with SQL Developer.
- Other Requirements

Data Mining Privileges (this is automatically set for ADW). See System Privileges for Oracle Machine Learning for SQL.

Load Data

Access the data set from the SH Schema and explore the data to understand the attributes.

Explore Data

Once the data is accessible, explore the data to understand and assess the quality of the data. At this stage assess the data to identify data types and noise in the data. Look for missing values and numeric outlier values.

Build Model

To evaluate a model's performance, it is common practice to split the data into training and test sets. This allows you to assess how well the model generalizes to unseen data. However, in unsupervised learning, such as clustering, there are no labels or predictors available to calculate accuracy or evaluate performance. As a result, you can use the entire dataset to build the model without the need to split it. Since there is no ground truth

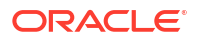

to compare the results against, the training-test split is neither applicable nor useful in unsupervised learning.

Evaluate

Evaluate a model by assessing its performance using various metrics and techniques to determine how effectively it generalizes to new, unseen data. This process involves comparing predictions to actual outcomes using metrics like accuracy, precision, recall, F1 score, or mean squared error, depending on the model type. The evaluation helps identify the model's strengths and weaknesses, guiding further improvement or tuning.

#### **Related Topics**

- Create a Notebook
- Edit your Notebook
- Installing Sample Schemas

### 3.3.1 Load Data

Access the data set from the SH Schema and explore the data to understand the attributes.

### Remember:

The data set used for this use case is from the SH schema. The SH schema can be readily accessed in Oracle Autonomous Database. For on-premises databases, the schema is installed during the installation or can be manually installed by downloading the scripts. See Installing the Sample Schemas.

To understand the data, you will perform the following:

- Access the data.
- Examine the various attributes or columns of the data set.
- Assess data quality (by exploring the data).

#### Access Data

You will use CUSTOMERS and SUPPLEMENTARY\_DEMOGRAPHICS table data from the SH schema.

## 3.3.2 Explore Data

Once the data is accessible, explore the data to understand and assess the quality of the data. At this stage assess the data to identify data types and noise in the data. Look for missing values and numeric outlier values.

#### **Assess Data Quality**

To access database data from Python using OML4Py, you must first create a oml.DataFrame proxy object in Python which represents a database table, view, or query. Create a oml.DataFrame proxy object for SUPPLEMENTARY\_DEMOGRAPHICS and CUSTOMERS and then merge them by inner join on a key column, e.g., CUST\_ID. Assess the data to identify data types and noise in the data. Look for missing values, outlier numeric values, or inconsistently labeled categorical values.

The following steps help you with the exploratory analysis of the data:

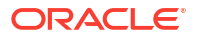

1. Run the following script in a %python interpreter paragraph to import the oml modules, the Panda's module, and set the display options:

```
import pandas as pd
import matplotlib.pyplot as plt
import oml
pd.set_option('display.max_rows', 500)
pd.set_option('display.max_columns', 500)
pd.set_option('display.width', 1000)
import warnings
warnings.simplefilter(action='ignore', category=FutureWarning)
```

 Use the oml.sync function to create the Python object DEMOGRAPHICS as a proxy for a database table SUPPLEMENTARY\_DEMOGRAPHICS. The oml.sync function returns an oml.DataFrame object. The oml.DataFrame object returned by oml.sync is a proxy for the database object.

### Note:

Only one environment for a given database schema can exist at a time. If "schema=None", then objects are created searched in the current user's schema.

```
DEMOGRAPHICS = oml.sync(table = "SUPPLEMENTARY_DEMOGRAPHICS", schema =
"SH")
z.show(DEMOGRAPHICS.head())
```

| CUST_ID ≎ | EDUCATION \$ | OCCUPATION \$ | HOUSEHOLD_SIZE 💲 | YRS_RESIDENCE 💲 | AFFINITY_CARD |
|-----------|--------------|---------------|------------------|-----------------|---------------|
| 102547    | 10th         | Other         | 1                | 0               | 0             |
| 101050    | 10th         | Other         | 1                | 0               | 0             |
| 100040    | 11th         | Sales         | 1                | 0               | 0             |
| 102117    | HS-grad      | Farming       | 1                | 0               | 0             |
| 101074    | 10th         | Handler       | 1                | 1               | 0             |

3. To determine the number of rows and columns in the oml.DataFrame object DEMOGRAPHICS, use DataFrame.shape.

print("Shape:",DEMOGRAPHICS.shape)

(4500, 14)

4. Use the oml.sync function to create the Python object CUSTOMERS as a proxy for a database table SH.CUSTOMERS. The query argument uses the SQL SELECT statement for selecting columns to include for use through the proxy object.c

```
CUSTOMERS = oml.sync(query = 'SELECT CUST_ID, CUST_GENDER,
CUST_MARITAL_STATUS, CUST_YEAR_OF_BIRTH, CUST_INCOME_LEVEL,
CUST_CREDIT_LIMIT_FROM_SH.CUSTOMERS')
z.show(CUSTOMERS.head())
```

| CUST_ID 🗘 | CUST_GENDER 💲 | CUST_MARITAL_STATUS 💲 | CUST_YEAR_OF_BIRTH 🗘 | CUST_INCOME_LEVEL    |
|-----------|---------------|-----------------------|----------------------|----------------------|
| 100134    | F             | Divorc.               | 1965                 | L: 300,000 and above |
| 102828    | F             | NeverM                | 1967                 | E: 90,000 - 109,999  |
| 101232    | М             | NeverM                | 1979                 | J: 190,000 - 249,999 |
| 100696    | М             | Married               | 1971                 | F: 110,000 - 129,999 |

5. To determine the number of rows and columns in the oml.DataFrame object CUSTOMERS, use DataFrame.shape.

print("Shape:",CUSTOMERS.shape)

(55500, 6)

6. Create a new oml.DataFrame CUSTOMER\_DATA by merging the table CUSTOMERS and DEMOGRAPHICS with an inner join on the common column CUST\_ID. The merge function joins one oml.DataFrame to another oml.DataFrame. The suffixes parameter is used when the two oml.DataFrame have conflicting column names.

```
CUSTOMER_DATA = CUSTOMERS[["CUST_ID", "CUST_GENDER",
"CUST_MARITAL_STATUS", "CUST_YEAR_OF_BIRTH", "CUST_INCOME_LEVEL",
"CUST_CREDIT_LIMIT"]].merge(DEMOGRAPHICS[["CUST_ID",
"HOUSEHOLD_SIZE","YRS_RESIDENCE", "Y_BOX_GAMES"]], how = "inner", on =
'CUST ID', suffixes = ["",""])
```

7. To determine the number of rows and columns in the oml.DataFrame object CUSTOMER\_DATA, use DataFrame.shape.

print("Shape:",CUSTOMER\_DATA.shape)

Shape: (4500, 9)

8. Use the concat function to concatenate the new column CUST\_AGE in an oml.DataFrame object CUSTOMER\_DATA. The column CUST\_AGE contains the age based on the column CUST\_YEAR\_OF\_BIRTH where the year of birth is converted to age in the year 2005. The information in the CUST\_YEAR\_OF\_BIRTH column has been modified and maintained in CUST\_AGE, so drop the CUST\_YEAR\_OF\_BIRTH column.

CUSTOMER\_DATA=CUSTOMER\_DATA.concat({'CUST\_AGE':abs(CUSTOMER\_DATA['CUST\_YEAR \_OF\_BIRTH'] -2005)})

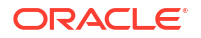

```
CUSTOMER_DATA=CUSTOMER_DATA.drop('CUST_YEAR_OF_BIRTH')
CUSTOMER_DATA.head()
```

|   | CUST_ID | CUST_GENDER | CUST_MARITAL_STATUS | CUST_INCOME_LEVEL    | CUST_CREDIT_LIMIT | HOUSEHOLD_SIZE | YRS_RESIDENCE | Y_BOX_GAMES | CUST_AGE |
|---|---------|-------------|---------------------|----------------------|-------------------|----------------|---------------|-------------|----------|
| 0 | 100134  | F           | Divorc.             | L: 300,000 and above | 9000              | 2              | 2             | 0           | 40       |
| 1 | 102828  | F           | NeverM              | E: 90,000 - 109,999  | 10000             | 1              | 4             | 0           | 38       |
| 2 | 101232  | M           | NeverM              | J: 190,000 - 249,999 | 9000              | 1              | 2             | 1           | 26       |
| 3 | 100696  | М           | Married             | F: 110,000 - 129,999 | 7000              | 3              | 3             | 0           | 34       |
| 4 | 103948  | M           | NeverM              | J: 190,000 - 249,999 | 9000              | 1              | 4             | 0           | 39       |

9. Run the following script to view the data type of each column.

```
print("The datatypes of the column: ","\n")
print(CUSTOMER DATA.dtypes)
```

The datatypes of the column:

| CUST_ID             | <class 'oml.core.float.float'=""></class>     |
|---------------------|-----------------------------------------------|
| CUST_GENDER         | <class 'oml.core.string.string'=""></class>   |
| CUST_MARITAL_STATUS | <class 'oml.core.string.string'=""></class>   |
| CUST_INCOME_LEVEL   | <class 'oml.core.string.string'=""></class>   |
| CUST_CREDIT_LIMIT   | <class 'oml.core.float.float'=""></class>     |
| HOUSEHOLD_SIZE      | <class 'oml.core.string.string'=""></class>   |
| YRS_RESIDENCE       | <class 'oml.core.float.float'=""></class>     |
| Y_BOX_GAMES         | <class 'oml.core.integer.integer'=""></class> |
| CUST_AGE            | <class 'oml.core.integer.integer'=""></class> |
| dtype: object       |                                               |

 To check if there are any missing values run the following script. The count function returns the number of elements that are not NULL for each column and the len() function returns the number of rows in the dataset.

```
print("Number of missing values in each column is : n") print(len(CUSTOMER DATA)-CUSTOMER DATA.count())
```

Number of missing values in each column is

| CUST_ID             | 0 |
|---------------------|---|
| CUST_GENDER         | 0 |
| CUST_MARITAL_STATUS | 0 |
| CUST_YEAR_OF_BIRTH  | 0 |
| CUST_INCOME_LEVEL   | 0 |
| CUST_CREDIT_LIMIT   | 0 |
| HOUSEHOLD_SIZE      | 0 |
| YRS_RESIDENCE       | 0 |
| Y_BOX_GAMES         | 0 |
| dtype: int64        |   |

**11.** Use the crosstab method to perform a cross-column analysis of an oml.DataFrame object in the database. The crosstab method computes a cross-tabulation of two or more columns. By default, it computes a frequency table for the columns unless a column and an aggregation function have been passed to it. In this example, the crosstab function

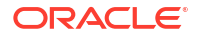

displays the distribution of unique values of CUST\_CREDIT\_LIMIT along the x-axis and its occurrence frequency along the y-axis.

z.show(CUSTOMER DATA.crosstab('CUST CREDIT LIMIT'))

| CUST_CREDIT_LIMIT \$ | count |
|----------------------|-------|
| 1500                 | 580   |
| 3000                 | 415   |
| 5000                 | 405   |
| 7000                 | 556   |
| 9000                 | 946   |

12. Use the transparency layer method describe to calculate descriptive statistics that summarize the central tendency, dispersion, and shape of the CUSTOMER\_DATA table in each numeric column.

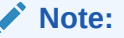

All computations are computed in the database and only the result statistics are returned to the Python client, in this case, the notebook. Eliminating the need to move data and using the database as a high-performance compute engine greatly increases scalability.

CUSTOMER DATA.describe()

| CUST_ID       | CUST_CREDIT_LIMIT                                                                                                    | YRS_RESIDENCE                                                                                                    | Y_BOX_GAMES                                                                                                    | CUST_AGE                                                                                                    |
|---------------|----------------------------------------------------------------------------------------------------|----------------------------------------------------------------------------------------------------|----------------------------------------------------------------------------------------------------|----------------------------------------------------------------------------------------------------|
| 4500.000000   | 4500.000000                                                                                                    | 4500.000000                                                                                                    | 4500.000000                                                                                                    | 4500.000000                                                                                                    |
| 102250.500000 | 7924.222222                                                                                                    | 4.022000                                                                                                    | 0.312444                                                                                                    | 40.375556                                                                                                    |
| 1299.182435   | 3989.265430                                                                                                    | 1.901955                                                                                                    | 0.463541                                                                                                    | 13.679428                                                                                                    |
| 100001.000000 | 1500.000000                                                                                                    | 0.000000                                                                                                    | 0.000000                                                                                                    | 19.000000                                                                                                    |
| 101125.750000 | 5000.000000                                                                                                    | 3.000000                                                                                                    | 0.000000                                                                                                    | 29.000000                                                                                                    |
| 102250.500000 | 9000.000000                                                                                                    | 4.000000                                                                                                    | 0.000000                                                                                                    | 39.000000                                                                                                    |
| 103375.250000 | 11000.000000                                                                                                    | 5.000000                                                                                                    | 1.000000                                                                                                    | 49.000000                                                                                                    |
| 104500.000000 | 15000.000000                                                                                                    | 14.000000                                                                                                    | 1.000000                                                                                                    | 92.000000                                                                                                    |
|               | CUST_ID<br>4500.000000<br>102250.500000<br>1299.182435<br>100001.000000<br>101125.750000<br>102250.500000<br>103375.250000<br>104500.000000 | CUST_ID         CUST_CREDIT_LIMIT           4500.00000         4500.00000           102250.500000         7924.222222           1299.182435         3989.265430           100001.000000         1500.000000           101125.750000         5000.000000           102250.500000         9000.000000           102250.500000         9000.000000           103375.250000         11000.000000           104500.000000         15000.000000 | CUST_ID         CUST_CREDIT_LIMIT         YRS_RESIDENCE           4500.000000         4500.000000         4500.000000           102250.500000         7924.222222         4.022000           1299.182435         3989.265430         1.901955           100001.000000         1500.000000         0.000000           101125.750000         5000.000000         3.000000           102250.500000         9000.000000         4.000000           103375.250000         11000.000000         5.000000           104500.000000         15000.000000         14.000000 | CUST_ID         CUST_CREDIT_LIMIT         YRS_RESIDENCE         Y_BOX_GAMES           4500.00000         4500.00000         4500.00000         4500.00000           102250.500000         7924.222222         4.022000         0.312444           1299.182435         3989.265430         1.901955         0.463541           100001.000000         1500.000000         0.000000         0.000000           101125.750000         5000.000000         3.000000         0.000000           102250.500000         9000.000000         4.000000         0.000000           103375.250000         11000.000000         14.000000         1.000000 |

13. Before building the model, it's important to ensure that the data is clean. Data often contains outliers, which can form separate clusters that negatively impact model quality. The following script defines a function, IQR, to calculate the interquartile range for a dataframe. It takes two arguments: SUMMARY\_DF (which contains summary statistics of

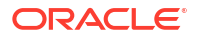

the dataframe, generated using the describe method) and a list of features. The IQR function uses a for loop to compute the interquartile range for each feature in the list.

Run the script to calculate the interquartile range for the specified columns:

```
def IQR(SUMMARY_DF, features):
    result = [0]*len(features)
    for i, feature in enumerate(features):
        result[i] = abs(SUMMARY_DF[feature]['75%'] - SUMMARY_DF[feature]
['25%'])
    return result
print(IQR(CUSTOMER_DATA.describe(),['CUST_AGE', 'CUST_CREDIT_LIMIT',
'YRS_RESIDENCE', 'Y_BOX_GAMES']))
```

```
[20.0, 6000.0, 2.0, 1.0]
```

The user-defined function <code>remove\_outlier</code> uses the interquartile range to find outliers in the data and remove them. In boxplot, outliers are points that lie outside of the upper and lower quartiles by 1.5 times the interquartile range (Q1 -  $1.5 \times IQR$  or Q3 +  $1.5 \times IQR$ ). Another form of outlier treatment is clipping or capping, where more extreme values are replaced with a max or min value, e.g., the 1.5 IRQ values.

The following function removes rows with outliers of a given feature based on quantiles:

```
def remove_outlier(DF, SUMMARY_DF, features):
    iqrs = IQR(SUMMARY_DF, features)
    for i, iqr in enumerate(iqrs):
        H = 1.5*iqr
        DF = DF[ ( DF[features[i]] > SUMMARY_DF[features[i]]['25%'] - H )
& ( DF[features[i]] < SUMMARY_DF[features[i]]['75%'] + H )]
    print(DF.shape)
    return DF
CUSTOMER_DATA_CLEAN= remove_outlier(CUSTOMER_DATA,
CUSTOMER_DATA.describe(), ['CUST_AGE', 'CUST_CREDIT_LIMIT',
    'YRS_RESIDENCE', 'Y_BOX_GAMES'])
print("Shape:",CUSTOMER_DATA_CLEAN.shape)
Shape: (4233, 9)
```

This completes the data understanding and data preparation stage.

### 3.3.3 Build Model

To evaluate a model's performance, it is common practice to split the data into training and test sets. This allows you to assess how well the model generalizes to unseen data. However, in unsupervised learning, such as clustering, there are no labels or predictors available to calculate accuracy or evaluate performance. As a result, you can use the entire dataset to

build the model without the need to split it. Since there is no ground truth to compare the results against, the training-test split is neither applicable nor useful in unsupervised learning.

#### **Algorithm Selection**

Using OML4Py, you can choose one of the following algorithms to solve a clustering problem:

- **1.** Expectation-Maximization (EM)
- 2. K-Means (KM)

The Expectation-Maximization (EM) algorithm uses a probabilistic clustering based on a density estimation algorithm. The EM algorithm is used when data contains hidden components or when some data points are absent. In contrast, the *k*-Means (KM) algorithm is a distance-based clustering algorithm that partitions data into a specified number of clusters. Distance-based algorithms are based on the principle that nearby data points are more closely related to one another than to those that are farther away. This algorithm works iteratively to minimize the within-cluster variance in relation to the nearest cluster centroid.

The *k*-Means algorithm is chosed, as it is simpler than the Expectation-Maximization (EM) algorithm. Since, the optimal number of clusters is unknown, start with one cluster and gradually increase the number of clusters. Use the Elbow meathod to determine the optimal number of clusters.

To specify model settings and build a *k*-Means model object that will partition and segment the data, run the following script. The settings are provided as key-value pairs, or dictionary pairs, where each key represents a parameter name and its corresponding value represents the setting. Some of the specified settings include KMNS\_ITERATIONS and KMNS\_DISTANCE. The k-Means algorithm utilizes the number of clusters (k) along with these settings to configure the algorithm.

The following steps guide you to build your model with the selected algorithm.

 Use the oml.km algorithm to build your model and specify the model settings. Run the following script:

```
try:
    oml.drop(model="CUST_CLUSTER_MODEL")
except:
    pass
setting = {'KMNS_ITERATIONS': 10,
        'KMNS_DISTANCE': 'KMNS_EUCLIDEAN',
        'KMNS_NUM_BINS': 10,
        'KMNS_DETAILS': 'KMNS_DETAILS_ALL',
        'PREP_AUTO': 'ON'}
km_mod1 = oml.km(n_clusters = 1, **setting).fit(CUSTOMER_DATA_CLEAN,
model_name = "CUST_CLUSTER_MODEL", case_id = 'CUST_ID')
```

#### Examine the script:

- KMNS\_ITERATIONS: Specifies the maximum number of allowed iterations, with a default of 20.
- KMNS\_DISTANCE: Specify the type of distance functions used, by default distance function is the Euclidean distance.
- KMNS\_NUM\_BINS: Specifies the number of bins in the attribute histogram produced by k-Means.

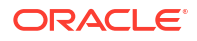

- KMNS\_DETAILS: Determines the level of cluster details that are computed during the build. The value KMNS\_DETAILS\_ALL indicates that the cluster hierarchy, record counts, and descriptive statistics such as variances, modes, histograms, and rules are computed.
- PREP\_AUTO: Used for Automatic Data Preparation. By default, it is enabled as
   'PREP\_AUTO': PREP\_AUTO\_ON, which requires the DBMS\_DATA\_MINING package.
   Alternatively, it can be set as 'PREP\_AUTO': 'ON'. This allows the compiler to validate
   that the PL/SQL constant name is correct.

# 3.3.4 Evaluate

Evaluate a model by assessing its performance using various metrics and techniques to determine how effectively it generalizes to new, unseen data. This process involves comparing predictions to actual outcomes using metrics like accuracy, precision, recall, F1 score, or mean squared error, depending on the model type. The evaluation helps identify the model's strengths and weaknesses, guiding further improvement or tuning.

### Information and Model Settings

| Note:                                          |                                                                               |
|------------------------------------------------|-------------------------------------------------------------------------------|
| To get a complete list o run the below script: | f information on the settings available in the ${\bf k}\mbox{-Means}$ module, |
| help(oml.algo.km)                              |                                                                               |

The following steps help you to view different model detail views.

• Use km\_mod1 to access the model details available through the k-Means model object, like the model settings, coefficients, fit details, and more.

km\_mod1

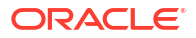

1

0

Model Owner: Algorithm Name: K-Means Mining Function: CLUSTERING Settings: setting name setting value 0 ALGO\_NAME ALGO KMEANS 1 CLUS\_NUM\_CLUSTERS KMNS\_CONV\_TOLERANCE .001 2 3 KMNS\_DETAILS KMNS\_DETAILS\_ALL 4 KMNS\_DISTANCE KMNS\_EUCLIDEAN 5 KMNS\_ITERATIONS 10 6 KMNS\_MIN\_PCT\_ATTR\_SUPPORT .1 7 KMNS\_NUM\_BINS 10 8 KMNS\_RANDOM\_SEED 9 KMNS\_SPLIT\_CRITERION KMNS\_VARIANCE ODMS\_DETAILS ODMS\_ENABLE 10 11 ODMS\_MISSING\_VALUE\_TREATMENT ODMS\_MISSING\_VALUE\_AUTO ODMS\_SAMPLING 12 ODMS\_SAMPLING\_DISABLE 13 PREP AUTO ON

Use km mod1.clusters to list the clusters information.

z.show(km mod1.clusters)

| CLUSTER_ID ♀ | ROW_CNT 💲 | PARENT_CLUSTER_ID 💲 | TREE_LEVEL \$ | DISPERSION  |
|--------------|-----------|---------------------|---------------|-------------|
| 1            | 4233      | None                | 1             | 6.739342467 |

Run the following script to display the model's centroid concerning each column. It gives • mean, variance for a numeric attribute and mode for a categorical attribute.

z.show(km mod1.centroids)

| CLUSTER_ID ♀ | ATTRIBUTE_NAME 💲    | MEAN 💲            | MODE_VALUE 💲         | VARIANCE    |
|--------------|---------------------|-------------------|----------------------|-------------|
| 1            | CUST_AGE            | 39.35506732813605 | None                 | 160.730938  |
| 1            | CUST_CREDIT_LIMIT   | 7956.886369005431 | None                 | 15893757.50 |
| 1            | CUST_GENDER         |                   | М                    |             |
| 1            | CUST_INCOME_LEVEL   |                   | J: 190,000 - 249,999 |             |
| 1            | CUST_MARITAL_STATUS |                   | Married              |             |

To determine the optimal value of k you will use the Elbow method. Assuming that k lies in • a given range, search for the best k by running k-Means over each k in the given range. For each k find the within-cluster variance. As the value of k increases within-cluster variance should decrease. This is because more centers mean that the data points are on
average at less distance from each other for a given centroid. Imagine that each data point is a center then within-cluster variance would be zero. Before the optimal value of k, the decrease in within-cluster-variance will be relatively large as new clusters will have increasingly closer data points within them. After the optimal value of k, the decrease will be slow as the new clusters formed will be similar to each other. The range of k should be chosen such that we can see the sharp decrease at optimal value and the slow decrease afterward resulting in an almost linear pattern being formed in the plot. The entire curve usually looks like an L shape and the best K lies in the turning point or the elbow of the L shape.

```
incluster_sum = []
for cluster in range(1, 9):
    setting = {'kmns_iterations': 15, 'KMNS_RANDOM_SEED': 1}
    km_mod2 = oml.km(n_clusters = cluster,
**setting).fit(CUSTOMER_DATA_CLEAN)
    incluster_sum.append(abs(km_mod2.score(CUSTOMER_DATA_CLEAN)))
plt.plot(range(1, 9),incluster_sum)
plt.title('The Elobw Method Graph')
plt.xlabel('Number of clusters(k)')
plt.ylabel('wcss_list')
plt.show()
```

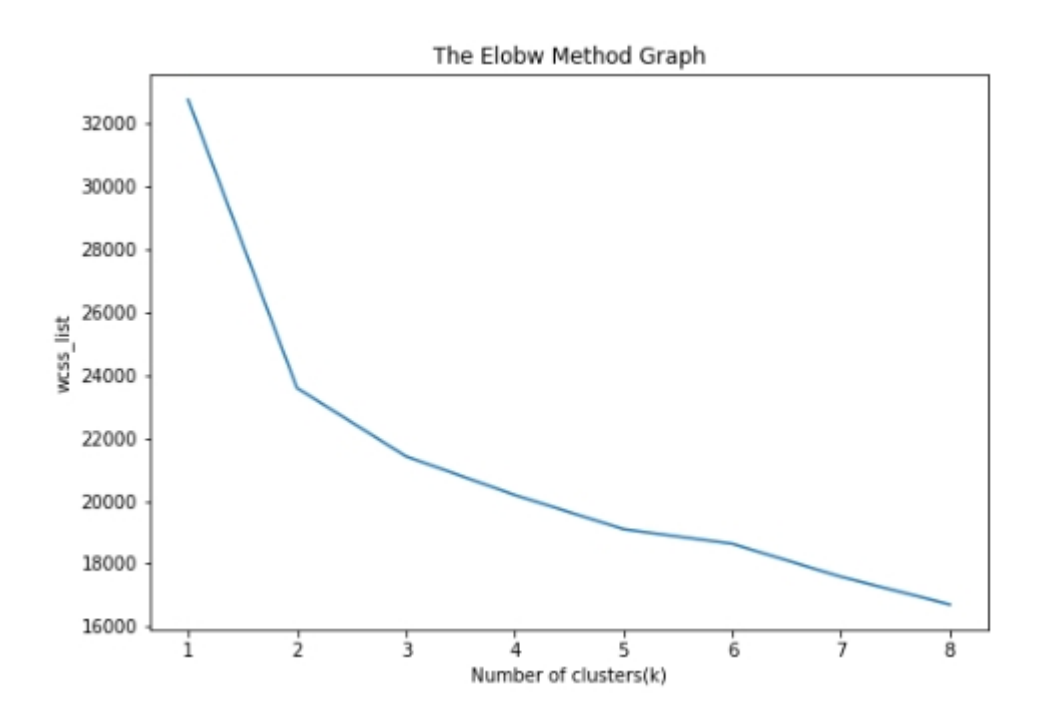

The elbow joint or the number of optimal clusters can be observed at k=3.

Build the final model according to the optimal value of clusters.

```
try:
    oml.drop(model="CUST_CLUSTER_MODEL")
except:
    pass
setting = {'KMNS ITERATIONS': 20,
```

```
'KMNS_DISTANCE': 'KMNS_EUCLIDEAN',
'KMNS_NUM_BINS': 10,
'KMNS_DETAILS': 'KMNS_DETAILS_ALL',
'PREP_AUTO': 'ON'}
km_mod3 = oml.km(n_clusters = 3, **setting).fit(CUSTOMER_DATA_CLEAN,
model name = "CUST CLUSTER MODEL", case id = 'CUST ID')
```

 Run the following script to display the model's clusters and the parent-child relationship in the cluster hierarchy.

z.show(km mod3.clusters)

| CLUSTER_ID 🗘 | ROW_CNT 💲 | PARENT_CLUSTER_ID 💲 | TREE_LEVEL 💲 | DISPERSION \$      |
|--------------|-----------|---------------------|--------------|--------------------|
| 1            | 4233      |                     | 1            | 4.027751954761431  |
| 2            | 2864      | 1                   | 2            | 4.102983341996107  |
| 3            | 1369      | 1                   | 2            | 3.870365035082749  |
| 4            | 1442      | 2                   | 3            | 3.1837323525598094 |
| 5            | 1422      | 2                   | 3            | 5.035163318625603  |

The clusters with cluster\_id 3, 4, and 5 are the leaf clusters having 1369, 1442, and 1422 rows of data points in them. The cluster with cluster\_id equal to 1 is the root of the binary tree as its parent\_cluster\_id is equal to nan.

• Run the following script to get only the parent/child relationship.

z.show(km mod3.taxonomy)

| PARENT_CLUSTER_ID 💲 | CHILD_CLUSTER_ID |
|---------------------|------------------|
| 1                   | 2                |
| 1                   | 3                |
| 2                   | 4                |
| 2                   | 5                |
| 3                   |                  |

 To view the per cluster-attribute center (centroid) information of leaf clusters use the model attribute centroids which displays model statistics like mean, variance, and mode value for each cluster and attribute.

km\_mod3.centroids[km\_mod3.centroids["CLUSTER\_ID"]>=3]

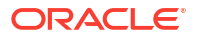

|    | CLUSTER_ID | ATTRIBUTE_NAME      | MEAN        | MODE_VALUE           | VARIANCE     |
|----|------------|---------------------|-------------|----------------------|--------------|
| 0  | 3          | CUST_AGE            | 25.736304   | None                 | 1.157734e+01 |
| 1  | 3          | CUST_CREDIT_LIMIT   | 8322.498174 | None                 | 1.575575e+07 |
| 2  | 3          | CUST_GENDER         | NaN         | M                    | NaN          |
| 3  | 3          | CUST_INCOME_LEVEL   | NaN         | J: 190,000 - 249,999 | NaN          |
| 4  | 3          | CUST_MARITAL_STATUS | NaN         | NeverM               | NaN          |
| 5  | 3          | HOUSEHOLD_SIZE      | NaN         | 1                    | NaN          |
| 6  | 3          | YRS_RESIDENCE       | 2.333820    | None                 | 7.810264e-01 |
| 7  | 3          | Y_BOX_GAMES         | 1.000000    | None                 | 0.000000e+00 |
| 8  | 4          | CUST_AGE            | 46.255895   | None                 | 9.852503e+01 |
| 9  | 4          | CUST_CREDIT_LIMIT   | 7729.195562 | None                 | 1.628244e+07 |
| 10 | 4          | CUST_GENDER         | NaN         | M                    | NaN          |
| 11 | 4          | CUST_INCOME_LEVEL   | NaN         | J: 190,000 - 249,999 | NaN          |
| 12 | 4          | CUST_MARITAL_STATUS | NaN         | Married              | NaN          |
| 13 | 4          | HOUSEHOLD_SIZE      | NaN         | 3                    | NaN          |

Cluster ID 3 has users with the highest mean for Y\_BOX\_GAMES and CUST\_INCOME\_LEVEL.

 For the model km\_mod3, use the model attribute cluster\_hists to view the cluster histogram details.To see the CUST\_INCOME\_LEVEL attribute's histogram details for Cluster ID 5.

```
mod histogram=km mod3.cluster hists
z.show(mod histogram[(mod histogram['cluster.id']==3) &
       ((mod histogram['variable']=='CUST INCOME LEVEL:A: Below 30,000') |
        (mod histogram['variable'] == 'CUST INCOME LEVEL:B: 30,000 -
49,999') |
        (mod histogram['variable']=='CUST INCOME LEVEL:C: 50,000 -
69,999') |
        (mod histogram['variable'] == 'CUST INCOME LEVEL:D: 70,000 -
89,999') |
        (mod histogram['variable'] == 'CUST INCOME LEVEL:E: 90,000 -
109,999') |
        (mod histogram['variable']=='CUST INCOME LEVEL:F: 110,000 -
129,999')
        (mod histogram['variable']=='CUST INCOME LEVEL:G: 130,000 -
149,999') |
        (mod histogram['variable']=='CUST INCOME LEVEL:H: 150,000 -
169,999')
        (mod histogram['variable']=='CUST INCOME LEVEL:I: 170,000 -
189,999') |
        (mod histogram['variable']=='CUST INCOME LEVEL:J: 190,000 -
249,999')
        (mod histogram['variable']=='CUST INCOME LEVEL:K: 250,000 -
299,999') |
        (mod histogram['variable'] == 'CUST INCOME LEVEL:L: 300,000 and
above'))])
```

| cluster.id 💲 | variable 💲                            | bin.id 💲 | lower.bound 💲 | upper.bound |
|--------------|---------------------------------------|----------|---------------|-------------|
| 3            | CUST_INCOME_LEVEL:A: Below 30,000     | 1        | None          | None        |
| 3            | CUST_INCOME_LEVEL:B: 30,000 - 49,999  | 2        | None          | None        |
| 3            | CUST_INCOME_LEVEL:C: 50,000 - 69,999  | 3        | None          | None        |
| 3            | CUST_INCOME_LEVEL:D: 70,000 - 89,999  | 4        | None          | None        |
| 3            | CUST_INCOME_LEVEL:E: 90,000 - 109,999 | 5        | None          | None        |

This histogram groups cluster-id 3 into bins based on the CUST\_INCOME\_LEVEL. The bin with the highest count of customers earns salaries ranging from 190,000 to 249,999 annually.

 Check the support and confidence level of leaf clusters(3,4 and 5) using the model attribute rules which give the conditions for a case to be assigned with some probability to a cluster. Support and confidence are metrics that describe the relationships between clustering rules and cases. Support is the percentage of cases for which the rule holds. Confidence is the probability that a case described by this rule is assigned to the cluster.

#### km mod3.rules

| cluster.id 💲 | rhs.support 🗘 | rhs.conf ≎ | lhr.support 💲 | lhs.conf ≎         | lhs.var ≎         | lhs.var.support |
|--------------|---------------|------------|---------------|--------------------|-------------------|-----------------|
| 1            | 4233          | 1          | 3861          | 0.9121190644932672 | CUST_AGE          | 3861            |
| 1            | 4233          | 1          | 3861          | 0.9121190644932672 | CUST_AGE          | 3861            |
| 1            | 4233          | 1          | 4233          | 0.9121190644932672 | CUST_CREDIT_LIMIT | 3861            |
| 1            | 4233          | 1          | 4233          | 0.9121190644932672 | CUST_CREDIT_LIMIT | 3861            |
| 1            | 4233          | 1          | 4233          | 0.9121190644932672 | CUST_GENDER       | 3861            |

The columns headers in the above data frame specify the following:

- cluster.id: The ID of a cluster in the model rhs.support: The record count rhs.conf:
- rhs.support: The record count
- rhs.conf: The record confidence
- Ihr.support: The rule support
- Ihs.conf: The rule confidence
- Ihs.var: The attribute predicate name
- Ihs.var.support: The attribute predicate support
- Ihs.var.conf: The attribute predicate confidence
- predicate: The attribute predicate
- Run the following script to get the cluster id and the total number of data points present in each leaf node. The total number of data points at each tree level should always be conserved. The total number of data points present in the root node should equal the sum of all the data points present in the leaf nodes (1369+1442+1422=4233).

z.show(km mod3.leaf cluster counts)

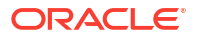

#### Score

The clusters discovered by k-Means are used to score a new record by estimating the probabilities that the new record belongs to each of the k clusters. The cluster with the highest probability is assigned to the record.

 In this step, you will make predictions on the CUSTOMER\_DATA\_CLEAN and add the CUST\_ID as a supplemental column so that you can uniquely associate scores with the data. To do so run the below script:

```
pred = km_mod3.predict(CUSTOMER_DATA_CLEAN, supplemental_cols =
CUSTOMER_DATA_CLEAN[["CUST_ID"]])
z.show(pred)
```

```
      CUST_ID ≎
      CLUSTER_ID

      100134
      5

      102828
      5

      101232
      3

      100696
      4

      103948
      5
```

2. To make predictions that return probability for each cluster on the data use predict\_proba function.

```
pred = km_mod3.predict_proba(CUSTOMER_DATA_CLEAN, supplemental_cols =
CUSTOMER_DATA_CLEAN[["CUST_ID"]])
z.show(pred)
```

| CUST_ID ≎ | PROBABILITY_OF_3 ≎  | PROBABILITY_OF_4 💲  | PROBABILITY_OF_5 ≎  |
|-----------|---------------------|---------------------|---------------------|
| 100100    | 0.15813238770968768 | 0.37173314588610795 | 0.47013446640420437 |
| 100200    | 0.717076208547178   | 0.11908279462078367 | 0.16384099683203837 |
| 100300    | 0.14818781232209655 | 0.5018260144227255  | 0.3499861732551779  |
| 100400    | 0.0715221435473418  | 0.44410008587469424 | 0.4843777705779639  |
| 100500    | 0.722855164600747   | 0.11569166769553961 | 0.16145316770371337 |

3. With Embedded Python Execution, all the above tasks can be achieved. You can invoke user-defined Python functions in Python engines spawned and managed by the database

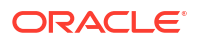

environment. Use the oml.do\_eval function to run a user-defined input function that builds a k-Means model, scores records, and displays the results.

```
def build km 1():
    setting = {'KMNS ITERATIONS': 20,
           'KMNS DISTANCE': 'KMNS EUCLIDEAN',
           'KMNS_NUM_BINS': 10,
           'KMNS DETAILS': 'KMNS DETAILS ALL',
           'PREP AUTO': 'ON'}
    # Create a KM model object and fit it.
    try:
        oml.drop(model="CUST CLUSTER MODEL EPE")
    except:
        pass
    km mod epe = oml.km(n clusters = 3,
**setting).fit(CUSTOMER DATA CLEAN, model name = "CUST CLUSTER MODEL EPE",
case id = 'CUST ID')
    # Show model details.
    #km mod epe
    pred=(km mod epe.predict(CUSTOMER DATA CLEAN, supplemental cols
=CUSTOMER DATA CLEAN[:, ['CUST ID']]))
    return pred
```

```
z.show(oml.do_eval(func = build_km_1))
```

| CUST_ID ≎ | CLUSTER_ID |
|-----------|------------|
| 100134    | 5          |
| 102828    | 5          |
| 101232    | 3          |
| 100696    | 4          |
| 103948    | 5          |

#### Run the following script to display the probability score of customer c1 with CUST\_ID (102308) belonging to each cluster.

c1=CUSTOMER\_DATA\_CLEAN[CUSTOMER\_DATA\_CLEAN['CUST\_ID']==102308]
km mod3.predict proba(c1, supplemental cols =c1['CUST ID'])

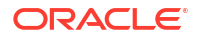

CUST\_ID PROBABILITY\_OF\_3 PROBABILITY\_OF\_4 PROBABILITY\_OF\_5 0 102308 0.681144 0.125552 0.193304

To sell a new gaming product, you must target customers who have already purchased Y\_BOX\_GAMES and have a high credit limit. You have successfully segmented the population into different clusters and the cluster with cluster-id 3 has the target population with the greatest percentage of customers who have already purchased Y\_BOX\_GAMES, with a mean CUST\_CREDIT\_LIMIT of 8322. So, you can confidently target customers in cluster-id 3 to sell a new game product.

# 4 Reference

- About Machine Learning Classes and Algorithms These classes provide access to in-database machine learning algorithms.
- About Model Settings You can specify settings that affect the characteristics of a model.
- Shared Settings These settings are common to all of the OML4Py machine learning classes.

# 4.1 About Machine Learning Classes and Algorithms

These classes provide access to in-database machine learning algorithms.

#### **Algorithm Classes**

| Class   | Algorithm                        | Function of<br>Algorithm                                       | Description                                                                                                    |
|---------|----------------------------------|----------------------------------------------------------------|----------------------------------------------------------------------------------------------------|
| oml.ai  | Minimum<br>Description<br>Length | Attribute<br>importance for<br>classification or<br>regression | Ranks attributes according to their importance in predicting a target.                                                                                                    |
| oml.ar  | Apriori                          | Association rules                                              | Performs market basket analysis by identifying co-occurring items (frequent itemsets) within a set.                                                                                  |
| oml.dt  | Decision Tree                    | Classification                                                 | Extracts predictive information in the form of<br>human-understandable rules. The rules are if-<br>then-else expressions; they explain the<br>decisions that lead to the prediction. |
| oml.em  | Expectation<br>Maximization      | Clustering                                                     | Performs probabilistic clustering based on a density estimation algorithm.                                                                                                    |
| oml.esa | Explicit Semantic<br>Analysis    | Feature extraction                                             | Extracts text-based features from a corpus of documents. Performs document similarity comparisons.                                                                                   |
| oml.glm | Generalized<br>Linear Model      | Classification<br>Regression                                   | Implements logistic regression for classification<br>of binary targets and linear regression for<br>continuous targets.                                                              |
| oml.km  | <i>k</i> -Means                  | Clustering                                                     | Uses unsupervised learning to group data based on similarity into a predetermined number of clusters.                                                                                |
| oml.nb  | Naive Bayes                      | Classification                                                 | Makes predictions by deriving the probability of<br>a prediction from the underlying evidence, as<br>observed in the data.                                                           |
| oml.nn  | Neural Network                   | Classification<br>Regression                                   | Learns from examples and tunes the weights of<br>the connections among the neurons during the<br>learning process.                                                                   |

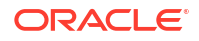

| Class    | Algorithm                               | Function of<br>Algorithm                                | Description                                                                                                    |
|----------|-----------------------------------------|---------------------------------------------------------|----------------------------------------------------------------------------------------------------|
| oml.rf   | Random Forest                           | Classification                                          | Provides an ensemble learning technique for classification of data.                                                                                                    |
| oml.svd  | Singular Value<br>Decomposition         | Feature extraction                                      | Performs orthogonal linear transformations that<br>capture the underlying variance of the data by<br>decomposing a rectangular matrix into three<br>matrices.                                                                                                    |
| oml.svm  | Support Vector<br>Machine               | Anomaly detection<br>Classification<br>Regression       | Builds a model that is a profile of a class,<br>which, when the model is applied, identifies<br>cases that are somehow different from that<br>profile.                                                                                                    |
| oml.nmf  | Non-Negative<br>Matrix<br>Factorization | Feature extraction                                      | A state of the art feature extraction algorithm<br>used when there are many attributes and the<br>attributes are ambiguous or have weak<br>predictability.                                                                                                    |
| oml.xgb  | XGBoost                                 | Classification<br>Regression                            | Can be used as a stand-alone predictor or<br>incorporate it into real-world production<br>pipelines for a wide range of problems such as<br>ad click-through rate prediction, hazard risk<br>prediction, web text classification, and so on.                      |
| oml.onnx | Open Neural<br>Network<br>Exchange      | Regression<br>Classification<br>Clustering<br>Embedding | An ONNX-format model can be loaded into the<br>database and used to score data using the<br>prediction operators of Oracle Machine<br>Learning. Although not an "algorithm", this<br>supports models from multiple algorithms and<br>machine learning techniques. |

#### **Repeatable Results**

You can use the case\_id parameter in the fit method of the OML4Py machine learning algorithm classes to achieve repeatable sampling, data splits (train and held aside), and random data shuffling.

#### **Persisting Models**

In-database models created through the OML4Py API exist as temporary objects that are dropped when the database connection ends unless you take one of the following actions:

• Save a default-named model object in a datastore, as in the following example:

```
regr2 = oml.glm("regression")
oml.ds.save(regr2, 'regression2')
```

• Use the model\_name parameter in the fit function when building the model, as in the following example:

```
regr2 = regr2.fit(X, y, model name = 'regression2')
```

 Change the name of an existing model using the model\_name function of the model, as in the following example:

```
regr2(model name = 'myRegression2')
```

To drop a persistent named model, use the oml.drop function.

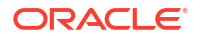

#### Creating a Model from an Existing In-Database Model

You can create an OML4Py model as a proxy object for an existing in-database machine learning model. The in-database model could have been created through OML4Py, OML4SQL, or OML4R. To do so, when creating the OML4Py, specify the name of the existing model and, optionally, the name of the owner of the model, as in the following example.

```
ar_mod = oml.ar(model_name = 'existing_ar_model', model_owner = 'SH',
**setting)
```

An OML4Py model created this way persists until you drop it with the oml.drop function.

#### Scoring New Data with a Model

For most of the OML4Py machine learning classes, you can use the predict and predict proba methods of the model object to score new data.

For in-database models, you can use the SQL PREDICTION function on model proxy objects, which scores directly in the database. You can use in-database models directly from SQL if you prepare the data properly. For open source models, you can use Embedded Python Execution and enable data-parallel execution for performance and scalability.

#### **Deploying Models Through a REST API**

The REST API for Oracle Machine Learning Services provides REST endpoints hosted on an Oracle Autonomous Database instance. These endpoints allow you to store OML models along with their metadata, and to create scoring endpoints for the models.

# 4.2 About Model Settings

You can specify settings that affect the characteristics of a model.

Some settings are general, some are specific to an Oracle Machine Learning function, and some are specific to an algorithm.

All settings have default values. If you want to override one or more of the settings for a model, then you must specify the settings with the \*\*params parameter when instantiating the model or later by using the set params method of the model.

For the <u>\_init</u>\_method, the argument can be key-value pairs or a dict. Each list element's name and value refer to a machine learning algorithm parameter setting name and value, respectively. The setting value must be numeric or a string.

The argument for the \*\*params parameter of the set\_params method is a dict object mapping a str to a str. The key should be the name of the setting, and the value should be the new setting.

#### Example 4-1 Specifying Model Settings

This example shows the creation of an Expectation Maximization (EM) model and the changing of a setting. For the complete code of the EM model example, see Example 9-10.

```
# Specify settings.
setting = {'emcs_num_iterations': 100}
# Create an EM model object
em_mod = em(n_clusters = 2, **setting)
```

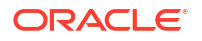

# Intervening code not shown.

# Change the random seed and refit the model. em\_mod.set\_params(EMCS\_RANDOM\_SEED = '5').fit(train\_dat)

# 4.3 Shared Settings

These settings are common to all of the OML4Py machine learning classes.

The following table lists the settings that are shared by all OML4Py models.

| Setting Name                     | Setting Value                                                                                        | Description                                                                                                    |
|----------------------------------|----------------------------------------------------------------------------------------------------|----------------------------------------------------------------------------------------------------|
| ODMS_DETAILS                     | ODMS_ENABLE<br>ODMS_DISABLE                                                                          | Helps to control model size in the database. Model details<br>can consume significant disk space, especially for<br>partitioned models. The default value is ODMS_ENABLE.                                                                                                    |
|                                  |                                                                                                    | If the setting value is ODMS_ENABLE, then model detail tables and views are created along with the model. You can query the model details using SQL.<br>If the value is ODMS_DISABLE, then model detail tables are not created and tables relevant to model details are also not created.                                                                                                    |
|                                  |                                                                                                    | The reduction in the space depends on the algorithm.<br>Model size reduction can be on the order of 10x .                                                                                                    |
| ODMS_MAX_PARTITIONS              | 1 < value <= 1000000                                                                                 | Controls the maximum number of partitions allowed for a partitioned model. The default is 1000.                                                                                                    |
| ODMS_MISSING_VALUE_TREATM<br>ENT | ODMS_MISSING_VALUE_AUT<br>O<br>ODMS_MISSING_VALUE_MEA<br>N_MODE<br>ODMS_MISSING_VALUE_DEL<br>ETE_ROW | Indicates how to treat missing values in the training data.<br>This setting does not affect the scoring data. The default<br>value is ODMS_MISSING_VALUE_AUTO.<br>ODMS_MISSING_VALUE_MEAN_MODE replaces missing<br>values with the mean (numeric attributes) or the mode<br>(categorical attributes) both at build time and apply time<br>where appropriate. ODMS_MISSING_VALUE_AUTO<br>performs different strategies for different algorithms.<br>When ODMS_MISSING_VALUE_TREATMENT is set to<br>ODMS_MISSING_VALUE_DELETE_ROW, the rows in the<br>training data that contain missing values are deleted.<br>However, if you want to replicate this missing value<br>treatment in the scoring data, then you must perform the<br>transformation explicitly.<br>The value ODMS_MISSING_VALUE_DELETE_ROW is<br>applicable to all algorithms. |
| ODMS_PARTITION_BUILD_TYPE        | ODMS_PARTITION_BUILD_I<br>NTRA<br>ODMS_PARTITION_BUILD_I<br>NTER<br>ODMS_PARTITION_BUILD_H<br>YBRID  | Controls the parallel building of partitioned models.<br>ODMS_PARTITION_BUILD_INTRA builds each partition in<br>parallel using all slaves.<br>ODMS_PARTITION_BUILD_INTER builds each partition<br>entirely in a single slave, but multiple partitions may be<br>built at the same time because multiple slaves are active.<br>ODMS_PARTITION_BUILD_HYBRID combines the other<br>two types and is recommended for most situations to<br>adapt to dynamic environments. This is the default value.                                                                                                    |

#### Table 4-1 Shared Model Settings

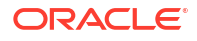

| Setting Name            | Setting Value                                       | Description                                                                                                    |
|-------------------------|-----------------------------------------------------|----------------------------------------------------------------------------------------------------|
| ODMS_PARTITION_COLUMNS  | Comma separated list of machine learning attributes | Requests the building of a partitioned model. The setting value is a comma-separated list of the machine learning attributes to be used to determine the in-list partition key values. These attributes are taken from the input columns, unless an XFORM_LIST parameter is passed to the model. If XFORM_LIST parameter is passed to the model, then the attributes are taken from the attributes produced by these transformations. |
| ODMS_TABLESPACE_NAME    | tablespace_name                                     | Specifies the tablespace in which to store the model.                                                                                                    |
|                         |                                                     | If you explicitly set this to the name of a tablespace (for<br>which you have sufficient quota), then the specified<br>tablespace storage creates the resulting model content. If<br>you do not provide this setting, then the your default<br>tablespace creates the resulting model content.                                                                                                    |
| ODMS_SAMPLE_SIZE        | 0 < value                                           | Determines how many rows to sample (approximately).<br>You can use this setting only if ODMS_SAMPLING is<br>enabled. The default value is system determined.                                                                                                    |
| ODMS_SAMPLING           | ODMS_SAMPLING_ENABLE<br>ODMS_SAMPLING_DISABLE       | Allows the user to request sampling of the build data. The default is <code>ODMS_SAMPLING_DISABLE</code> .                                                                                                    |
| ODMS_TEXT_MAX_FEATURES  | 1 <= value                                          | The maximum number of distinct features, across all text attributes, to use from a document set passed to the model. The default is 3000. An oml.esa model has the default value of 300000.                                                                                                    |
| ODMS_TEXT_MIN_DOCUMENTS | Non-negative value                                  | This text processing setting controls how many documents<br>a token needs to appear in to be used as a feature.<br>The default is 1. An oml.esa model has the default value<br>of 3.                                                                                                    |
| ODMS_TEXT_POLICY_NAME   | The name of an Oracle Text                          | Affects how individual tokens are extracted from                                                                                                    |
| CI                      | CTX_DDL.CREATE_POLICY.                              | For details about CTX_DDL.CREATE_POLICY, see Oracle<br>Text Reference.                                                                                                    |
| PREP_AUTO               | PREP_AUTO_ON<br>PREP_AUTO_OFF                       | This data preparation setting enables fully automated data preparation.<br>The default is PREP_AUTO_ON.                                                                                                    |
| PREP_SCALE_2DNUM        | <pre>pPREP_SCALE_STDDEV PREP_SCALE_RANGE</pre>      | This data preparation setting enables scaling data<br>preparation for two-dimensional numeric columns.<br>PREP_AUTO must be OFF for this setting to take effect. The<br>following are the possible values:                                                                                                    |
|                         |                                                     | values by the standard deviation of the column and is often provided together with PREP_SHIFT_MEAN to yield z-score normalization.                                                                                                    |
|                         |                                                     | PREP_SCALE_RANGE: A request to divide the column values by the range of values and is often provided together with PREP_SHIFT_MIN to yield a range of [0,1].                                                                                                    |

### Table 4-1 (Cont.) Shared Model Settings

| Setting Name     | Setting Value                     | Description                                                                                                    |
|------------------|-----------------------------------|----------------------------------------------------------------------------------------------------|
| PREP_SCALE_NNUM  | PREP_SCALE_MAXABS                 | This data preparation setting enables scaling data<br>preparation for nested numeric columns. PREP_AUTO must<br>be OFF for this setting to take effect. If specified, then the<br>valid value for this setting is PREP_SCALE_MAXABS, which<br>yields data in the range of [-1,1]. |
| PREP_SHIFT_2DNUM | PREP_SHIFT_MEAN<br>PREP_SHIFT_MIN | This data preparation setting enables centering data<br>preparation for two-dimensional numeric columns.<br>PREP_AUTO must be OFF for this setting to take effect. The<br>following are the possible values:                                                                      |
|                  |                                   | PREP_SHIFT_MEAN: Results in subtracting the average of the column from each value.                                                                                                    |
|                  |                                   | PREP_SHIFT_MIN: Results in subtracting the minimum of the column from each value.                                                                                                    |

Table 4-1 (Cont.) Shared Model Settings

# Glossary

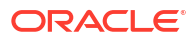

# Index

## А

algorithms machine learning, 4-1 settings common to all, 4-4

## С

classes machine learning, 4-1 clustering use case, 3-36

## Κ

k-means algorithm, 3-36

### Μ

machine learning classes, 4-1 models persisting, 4-1

### S

scoring new data, 4-1 settings about model, 4-3 shared algorithm, 4-4

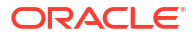